$\underline{https://www.photoshoptutorials.ws/photoshop-tutorials/how-to-create-a-surreal-photo-manipulation-of-a-man-with-head-of-lamp/$ 

## <u>Man met lampkop</u>

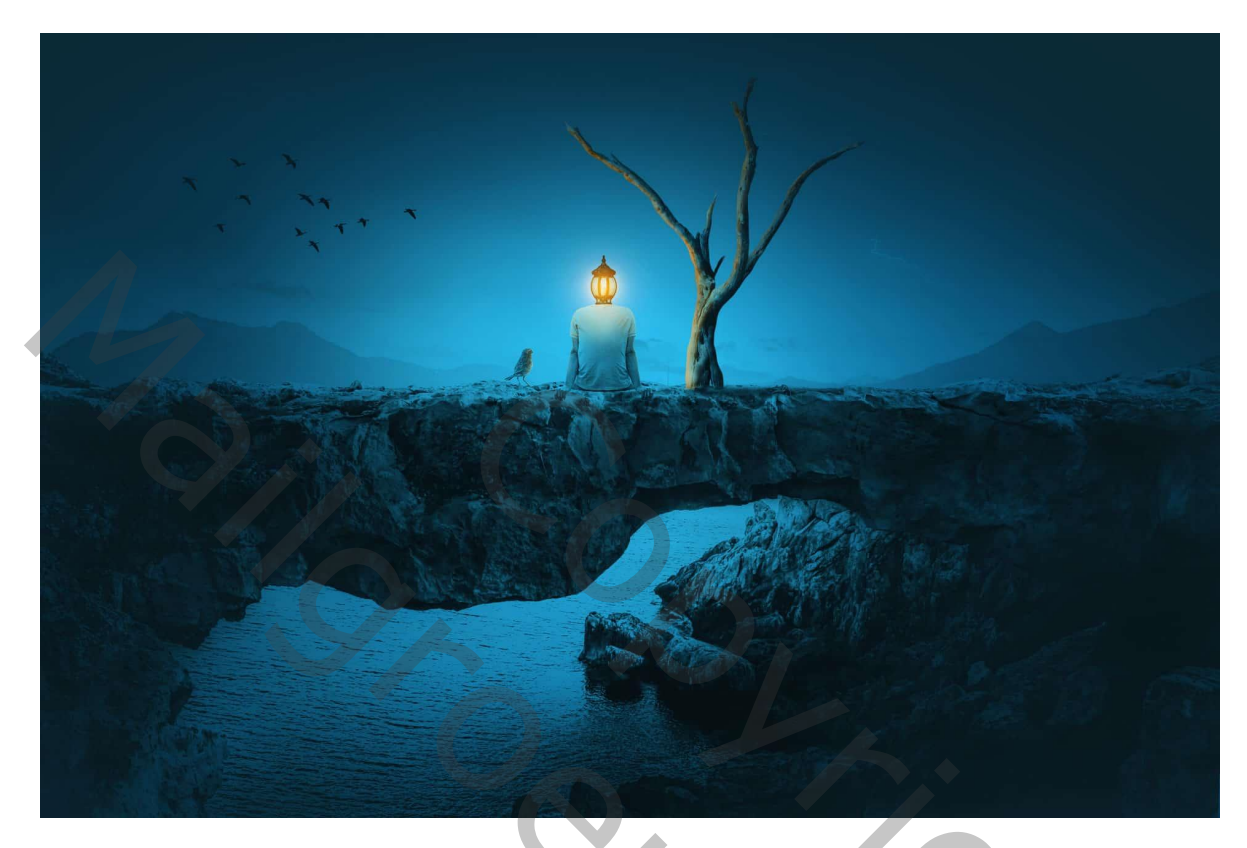

Nodig : wolken; bergen; boog; vogels1; vogels2; man; lamp; boom

#### <u>Stap 1</u>

Maak een nieuw document van 2000 x 1333 px ; 300 ppi; witte achtergrond. Toevoegen van een deel van de "wolken" afbeelding bovenaan het canvas.

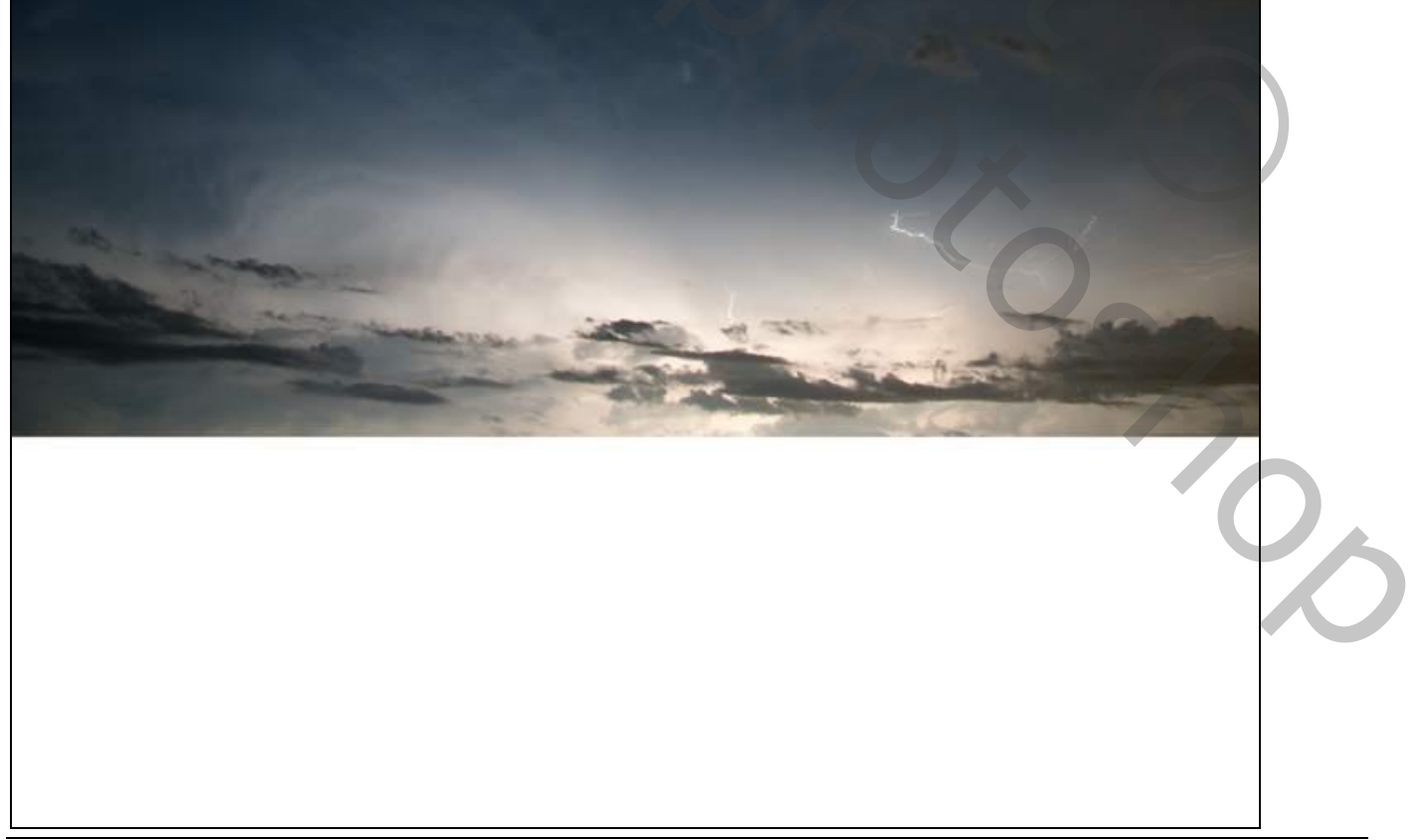

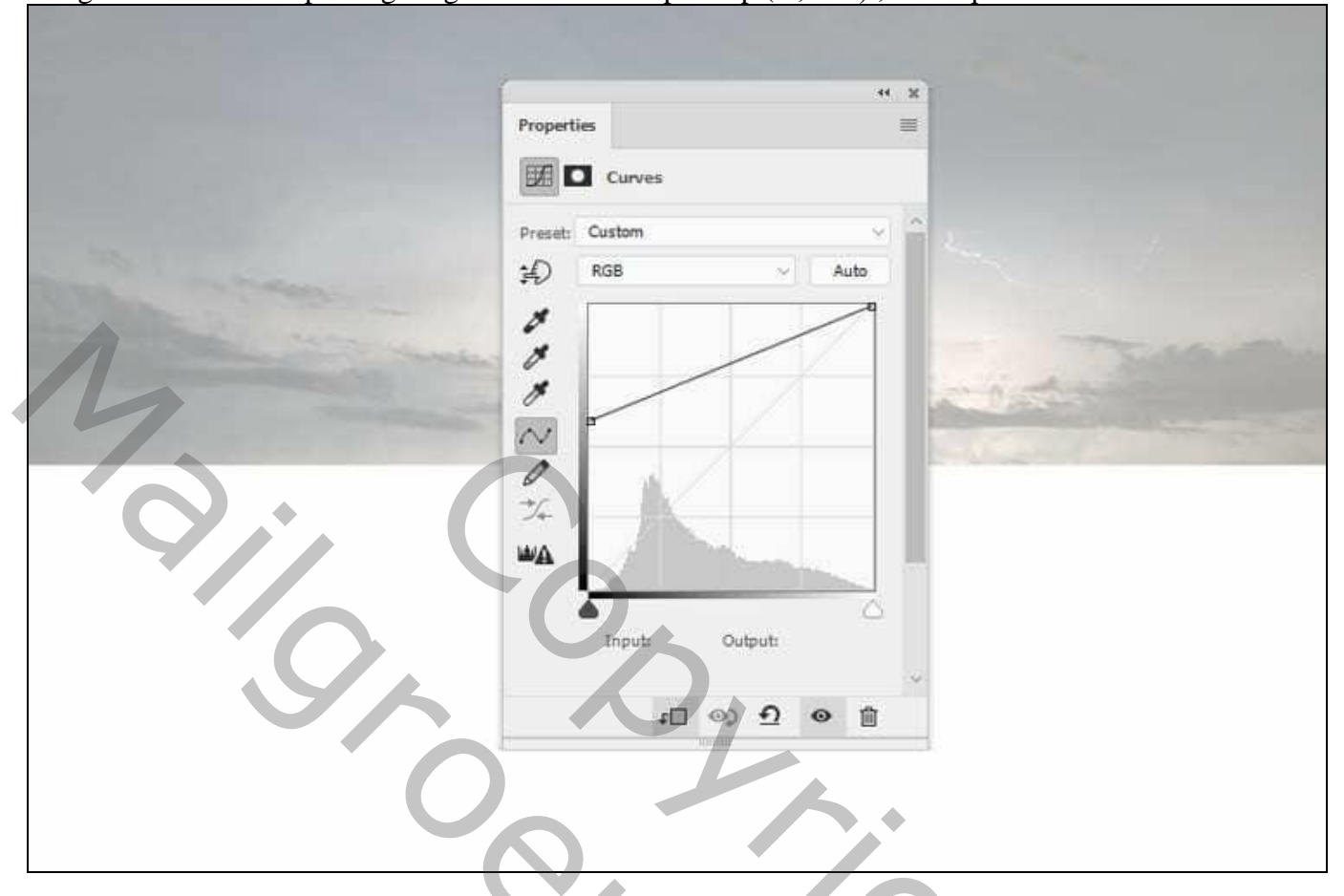

### <u>Stap 3</u>

Rechthoekig selectiekader boven de "bergen" afbeelding; enkel 1ucht en bergen selecteren; toevoegen boven vorige wolken laag.

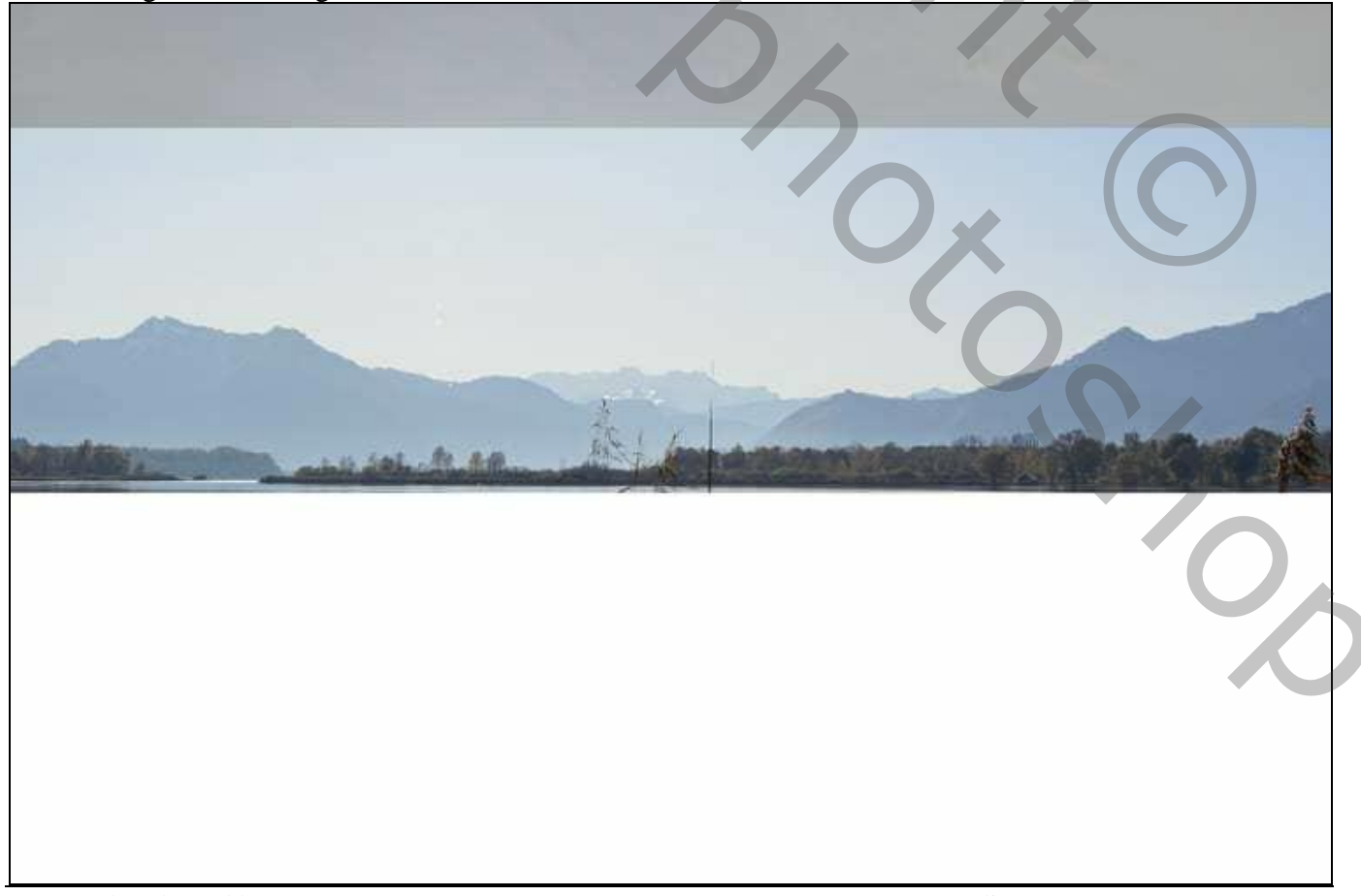

Voeg aan deze laag een laagmasker toe : zacht rond zwart penseel; de bovenste harde randen verwijderen.

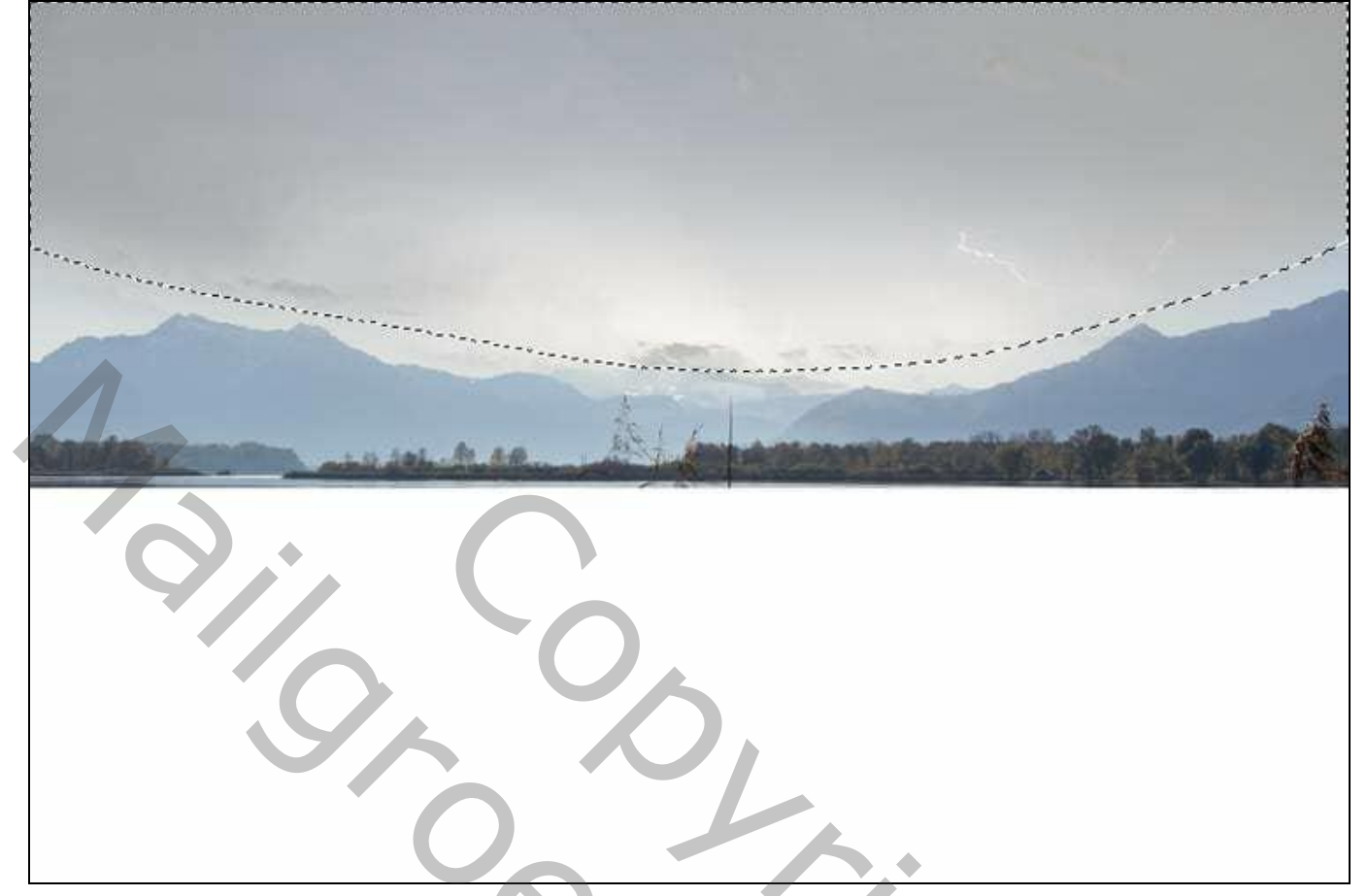

#### <u>Stap 4</u>

Aanpassingslaag 'Kleurtoon/Verzadiging' ; Uitknipmasker boven vorige laag Verzadiging = -61 :

|                    | Properties                     | ***×       | 6              |
|--------------------|--------------------------------|------------|----------------|
|                    | Preset: Custom                 | Ox         |                |
|                    | Hue:                           | -61        | 0              |
| Aller and a second | Lightness:                     | 0          | and the second |
|                    | Ø Ø <sub>+</sub> Ø_ □ Colorize |            | 0.             |
|                    |                                |            |                |
|                    | t 🛛 🔊                          | <u>୦</u> 🛛 |                |

|                   | roperties ≅           |  |
|-------------------|-----------------------|--|
|                   | Curves                |  |
|                   | Preset: Custom V Auto |  |
| 12 and the second |                       |  |
|                   | triputs Outputs       |  |
|                   |                       |  |
|                   |                       |  |

## <u>Stap 6</u>

"boog" uitselecteren met een deel van de zee; onderaan het canvas plaatsen; Transformeer (Ctrl+T) de laag; perspectief van de boog aanpassen.

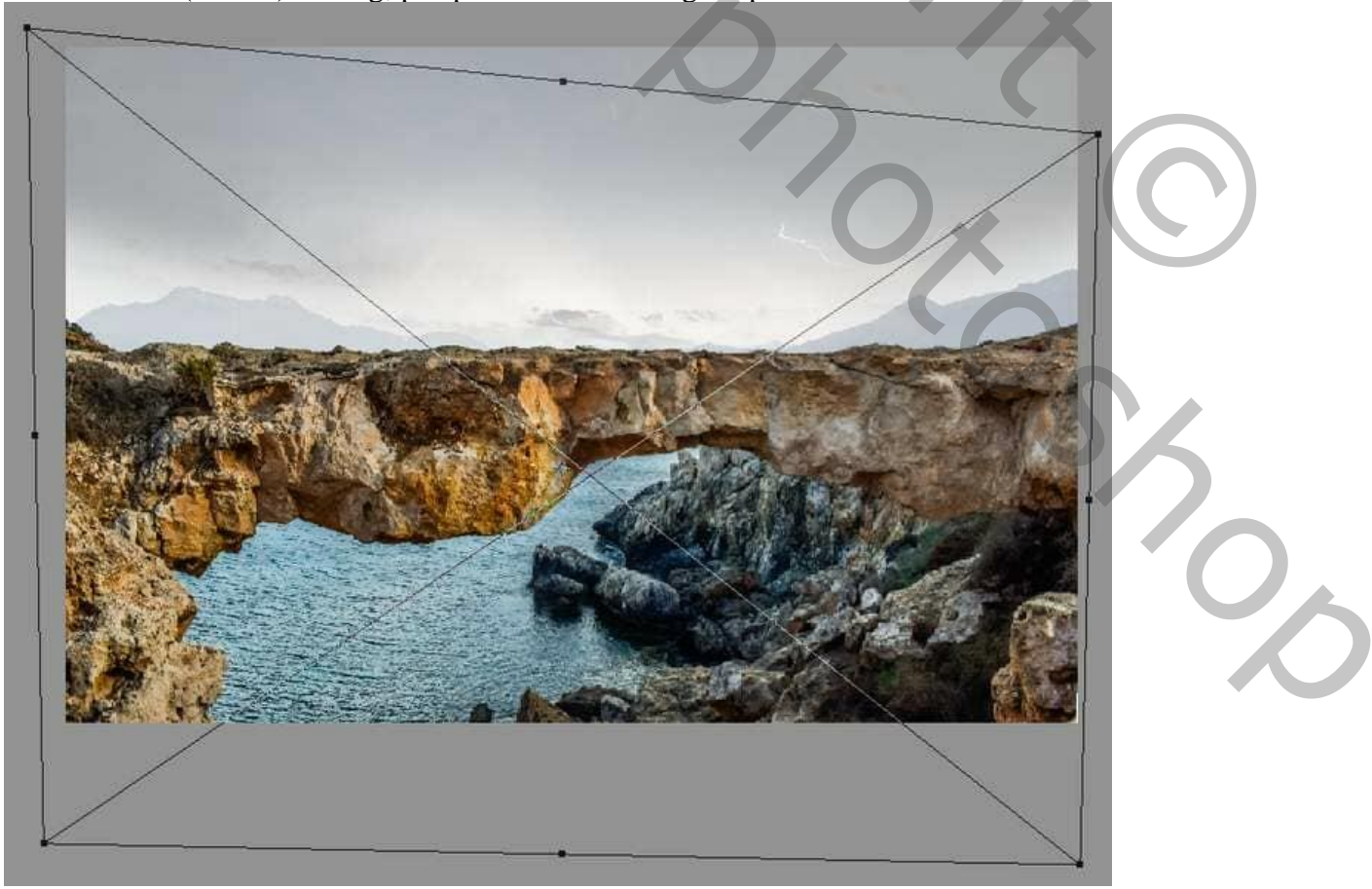

Man met lampkop - blz. 4

<u>Stap 7</u> Aanpassingslaag 'Kleurtoon/Verzadiging' : Verzadiging = -76; Uitknipmasker boven de boog.

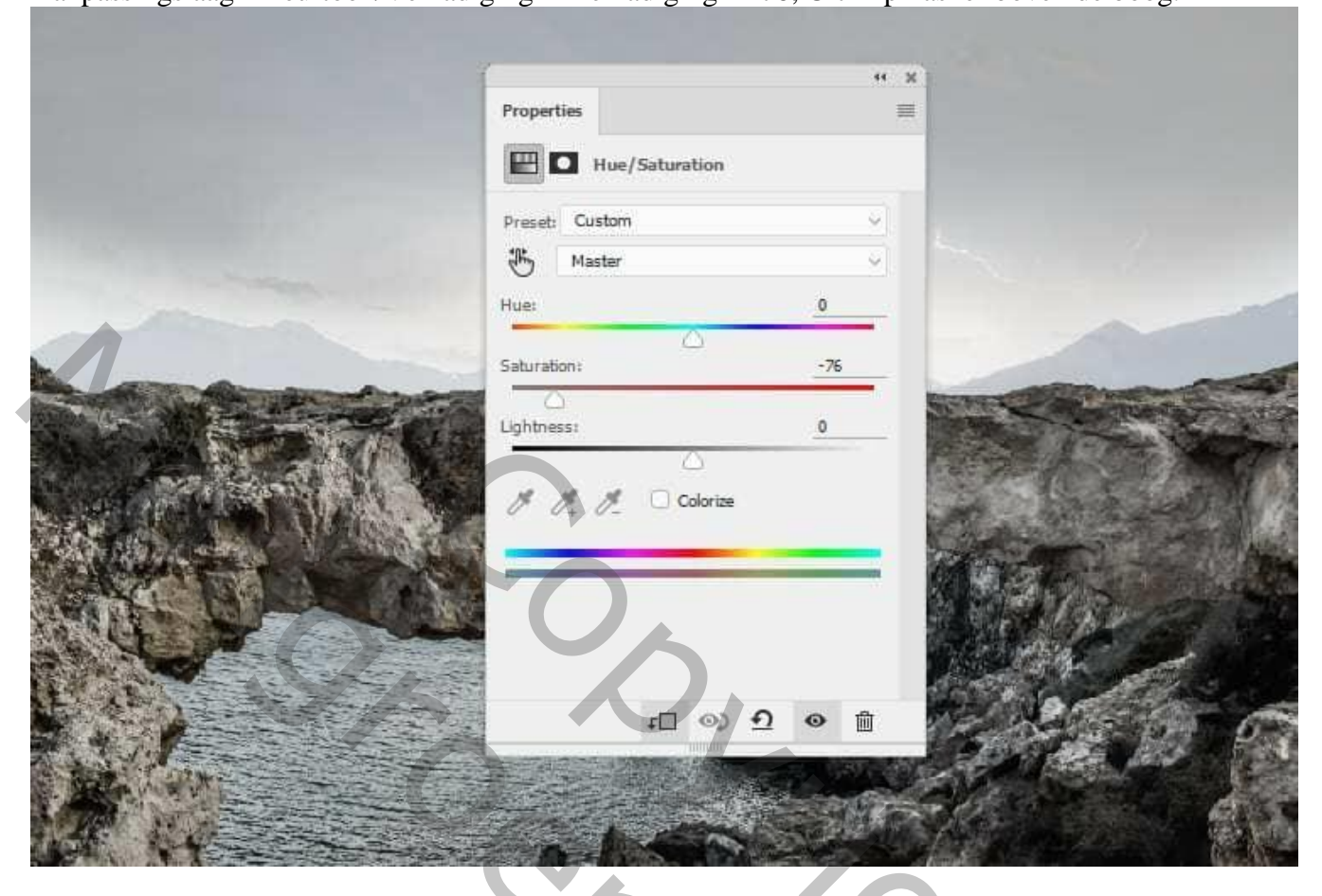

## <u>Stap 8</u>

Aanpassingslaag 'Kleurbalans'; Middentonen = -15; 0; 28; Uitknipmasker.

| Properties<br>Cyan Red -15 |
|----------------------------|
| Yellow Blue +28            |
|                            |

Man met lampkop – blz. 5

## <u>Stap 9</u> Aanpassingslaag 'Curven' : punt op (255 ; 165) ; Uitknipmasker; Op het laagmasker schilderen met zacht zwart penseel; zie selecties.

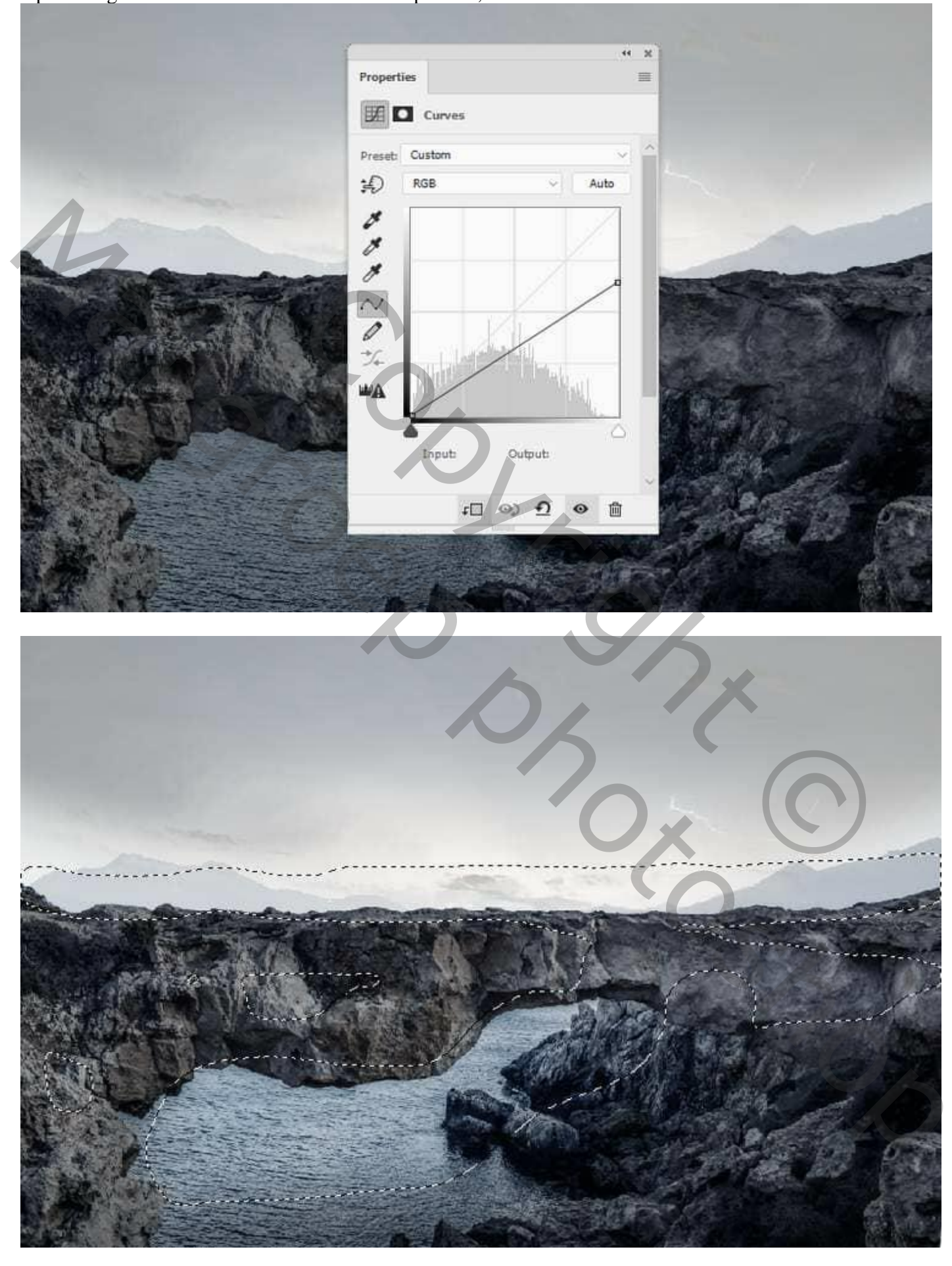

Man met lampkop – blz. 6

#### <u>Stap 10</u>

Nog een Aanpassingslaag 'Curven' : punt op (122 ; 232) ; Uitknipmasker; op laagmasker schilderen met zacht zwart penseel; zie selecties.

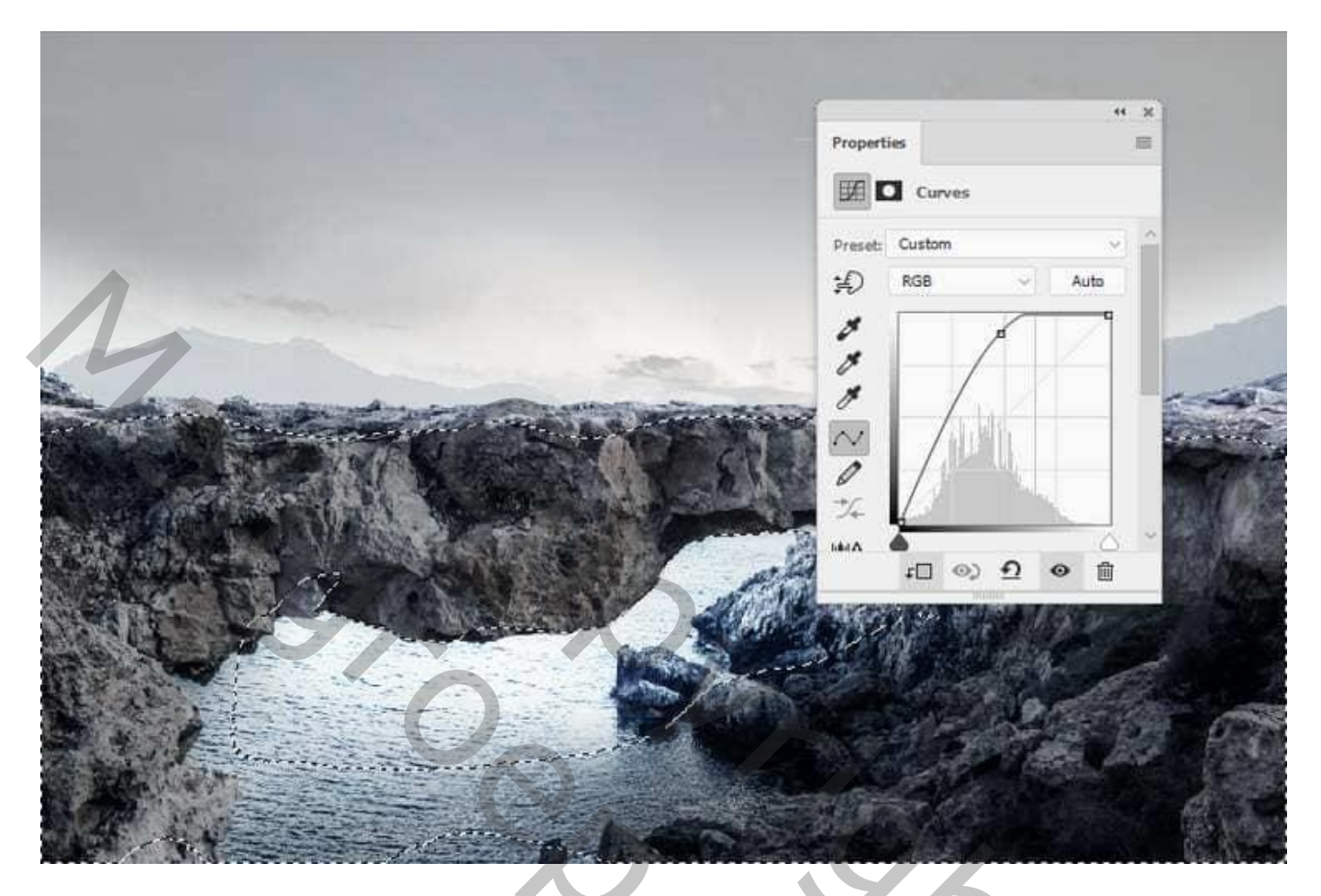

#### <u>Stap 11</u>

Maak een nieuwe laag, laagmodus = Bedekken 100%; vul met 50% grijs.

|             | New Layer                                | ×      |
|-------------|------------------------------------------|--------|
|             | Name: Dodge & Burn                       | OK     |
|             | Use Previous Layer to Create Clipping    | Mask   |
| 480 Mar 100 | Color: 🗙 None 🗸                          | Cancer |
|             | Mode: Overlay ~ Opacity: 100             | ¥4     |
|             | 🖾 Fill with Overlay-neutral color (50% g | ray)   |

Gebruik de gereedschappen Tegenhouden en Doordrukken; Middentonen ; 10-15% voor licht en schaduwen ; zie voorbeeld hieronder, eerst op modus Normaal; daaronder op modus Bedekken.

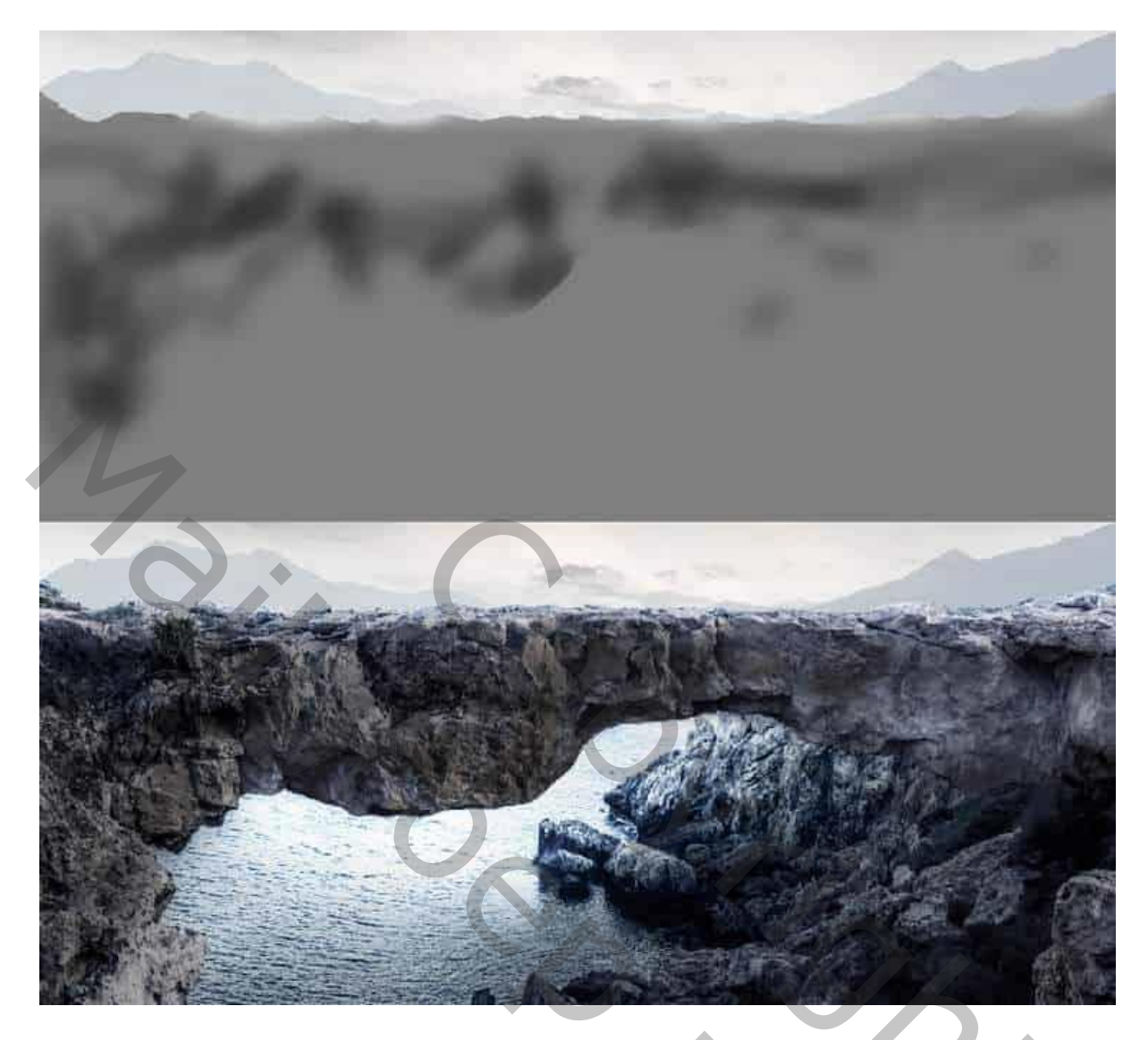

# <u>Stap 12</u>

 $\overline{\text{Lichaam}}$  van de man selecteren; plaats midden de boog; grootte aanpassen (Ctrl + T).

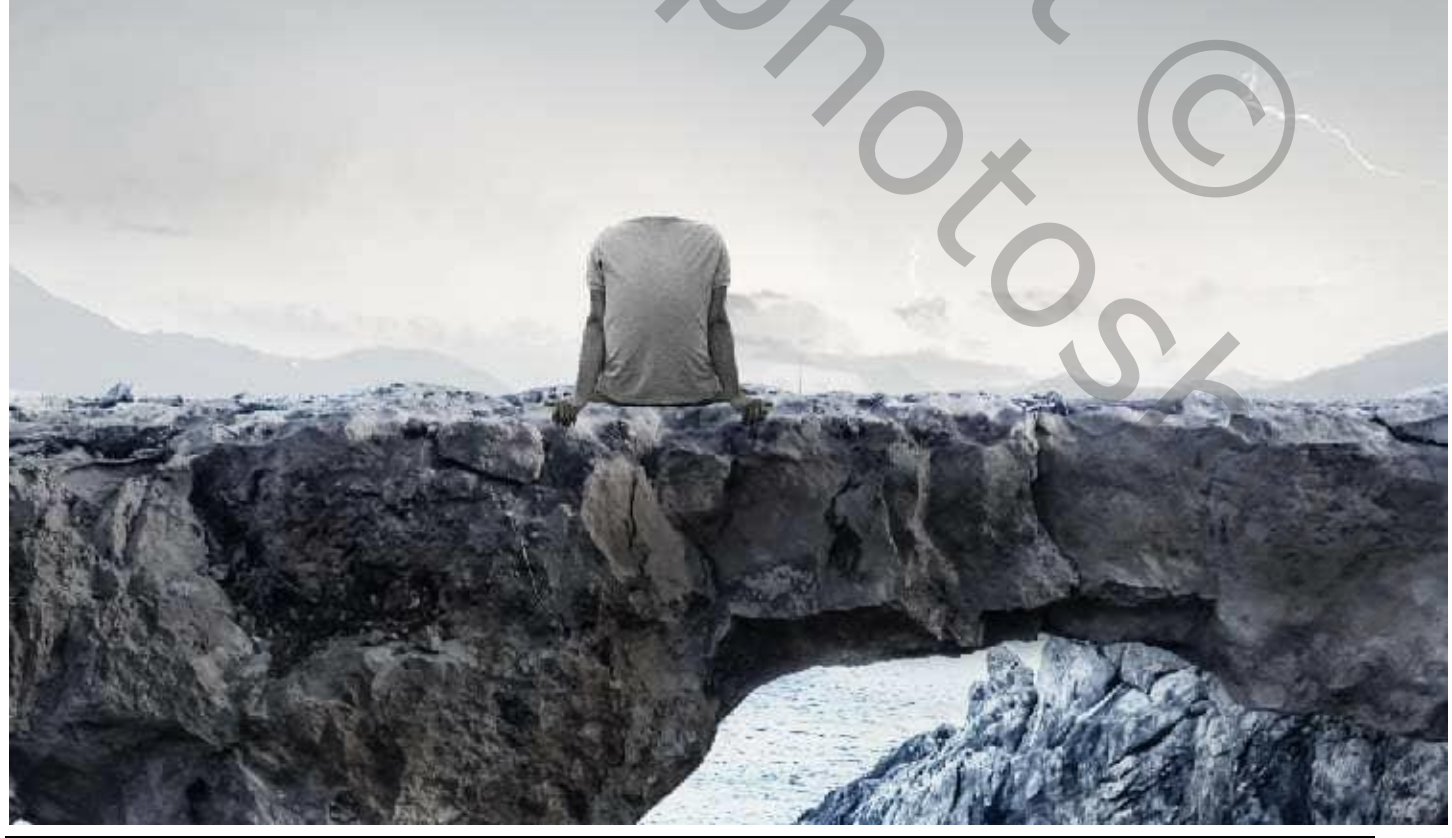

Man met lampkop – blz. 8

#### <u>Stap 13</u> Aanpassingslaag 'Kleurbalans' : Middentonen = -15 ; 0 ; 19 ; Uitknipmasker boven de "man".

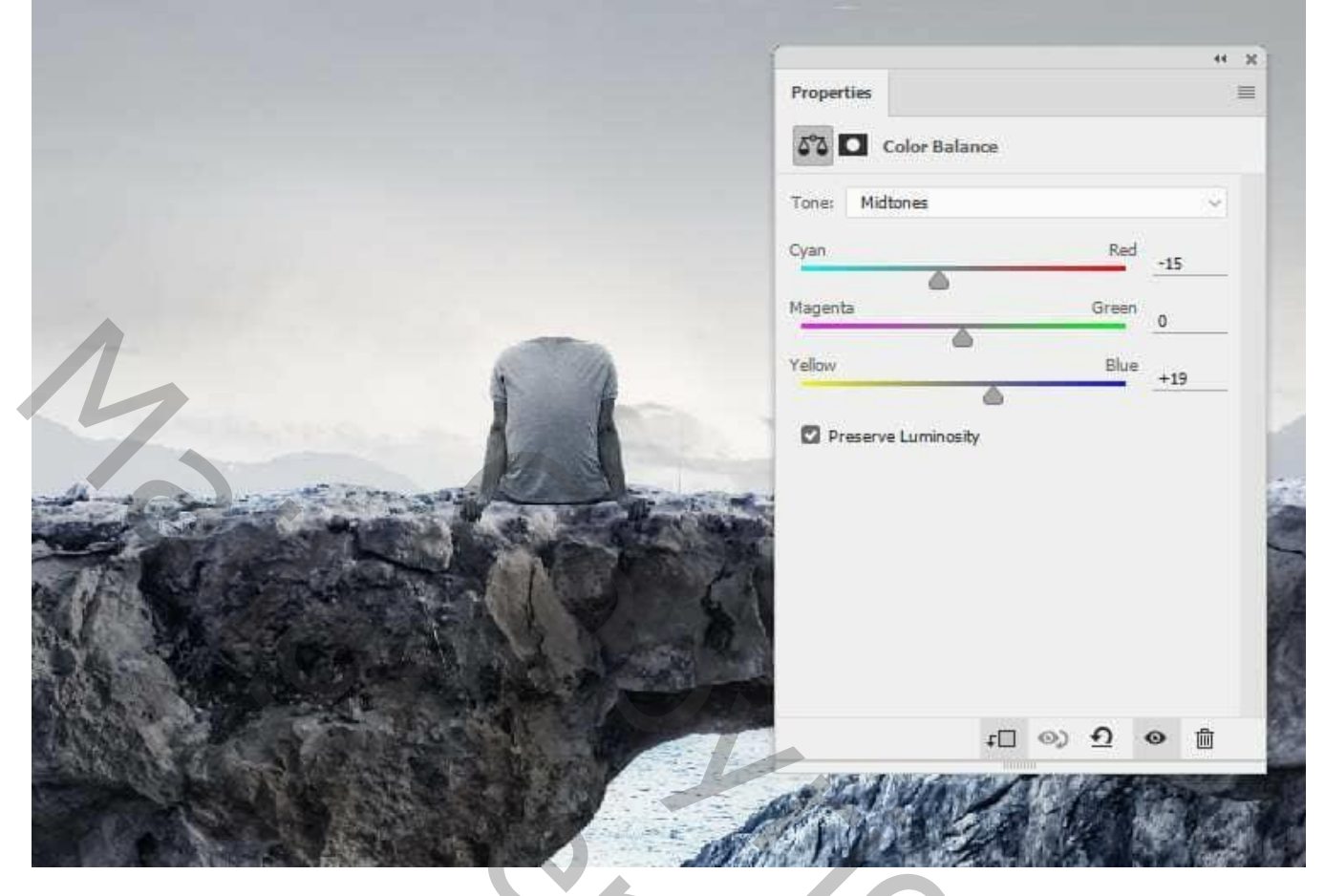

# <u>Stap 14</u>

Aanpassingslaag 'Curven' : punt op (165 ; 220) ; Uitknipmasker; zacht zwart penseel gebruiken met passende dekking; op laagmasker schilderen boven rug van de man; zie selectie.

|                                                                                                    | Properties =<br>Curves       |
|----------------------------------------------------------------------------------------------------|------------------------------|
|                                                                                                    | Preset: Custom               |
| M                                                                                                    |                              |
|                                                                                                    |                              |
|                                                                                                    | Input: Output:<br>↓□ ◇ ① ◇ ⑪ |
| CONSTRUCTION OF THE OWNER OF THE OWNER OF THE OWNER OF THE OWNER OF THE OWNER OF THE OWNER OF THE OWNER OF THE |                              |

Man met lampkop - blz. 9

Vertaling T

## <u>Stap 15</u> De "lamp" toevoegen als hoofd; laag onder die van de "man" slepen.

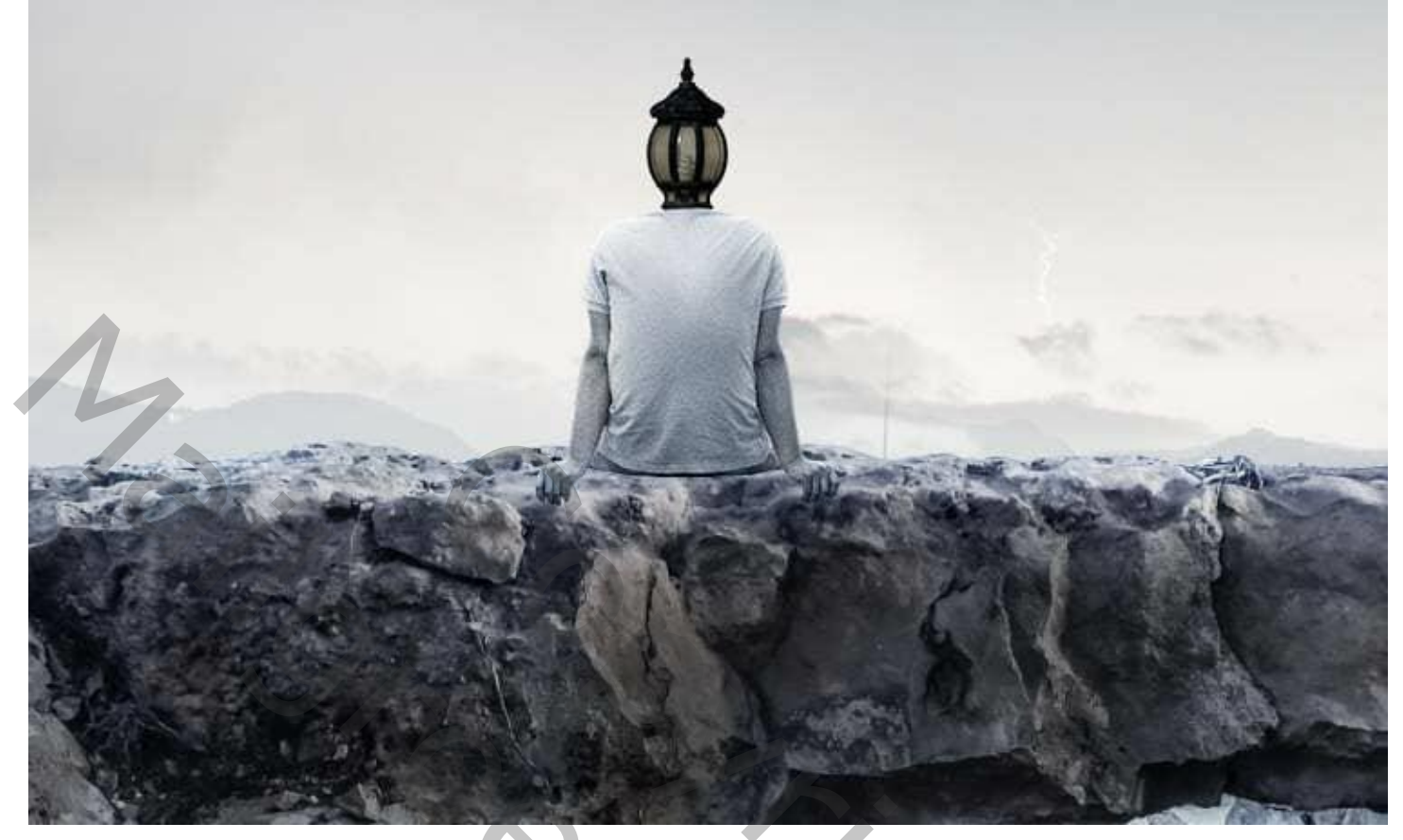

### <u>Stap 16</u>

Aanpassingslaag 'Curven' : punt op (120 ; 200) ; Uitknipmasker boven de "lamp".

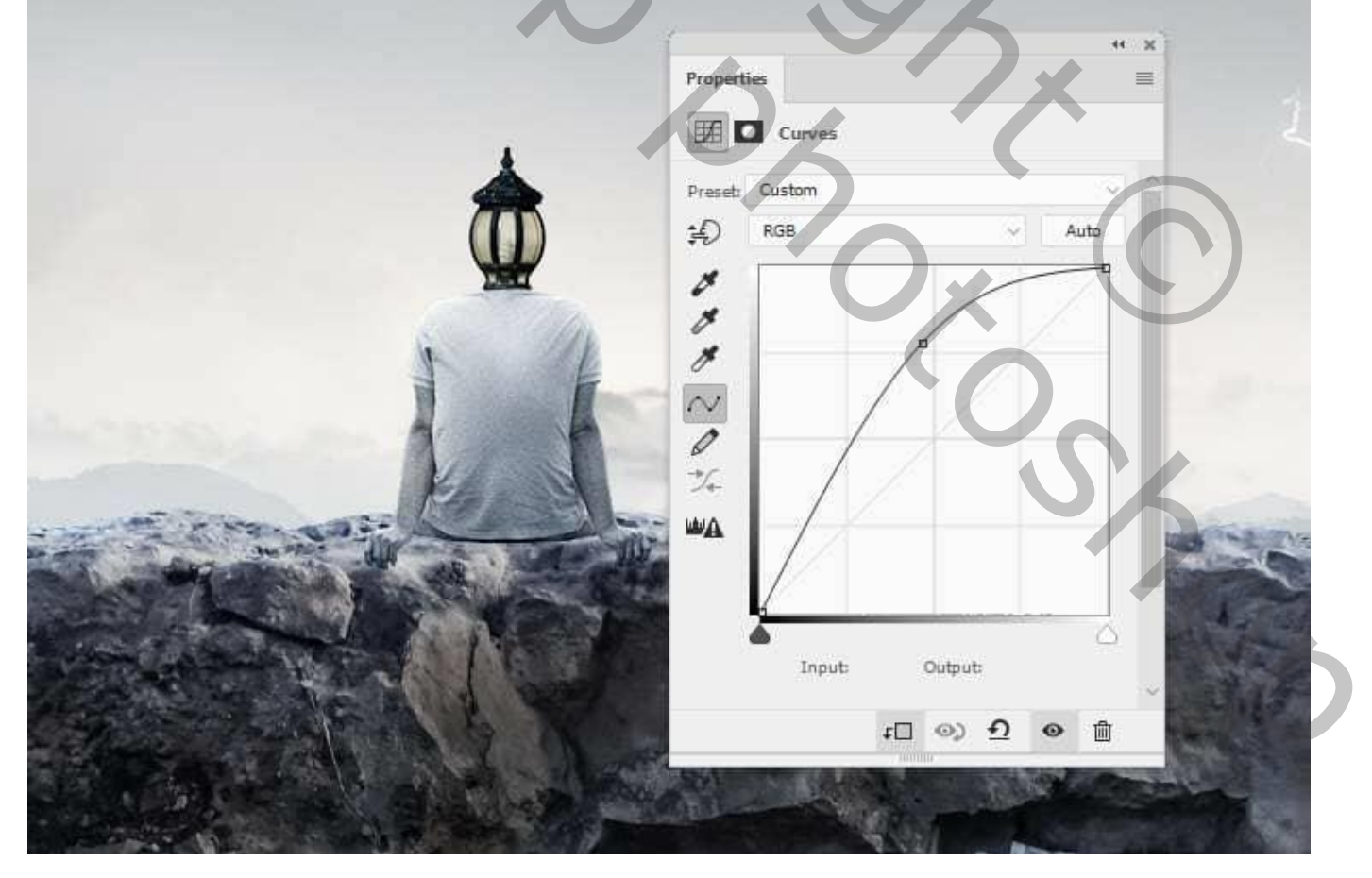

<u>Stap 17</u> De boom uitselecteren; plaats rechts van de man.

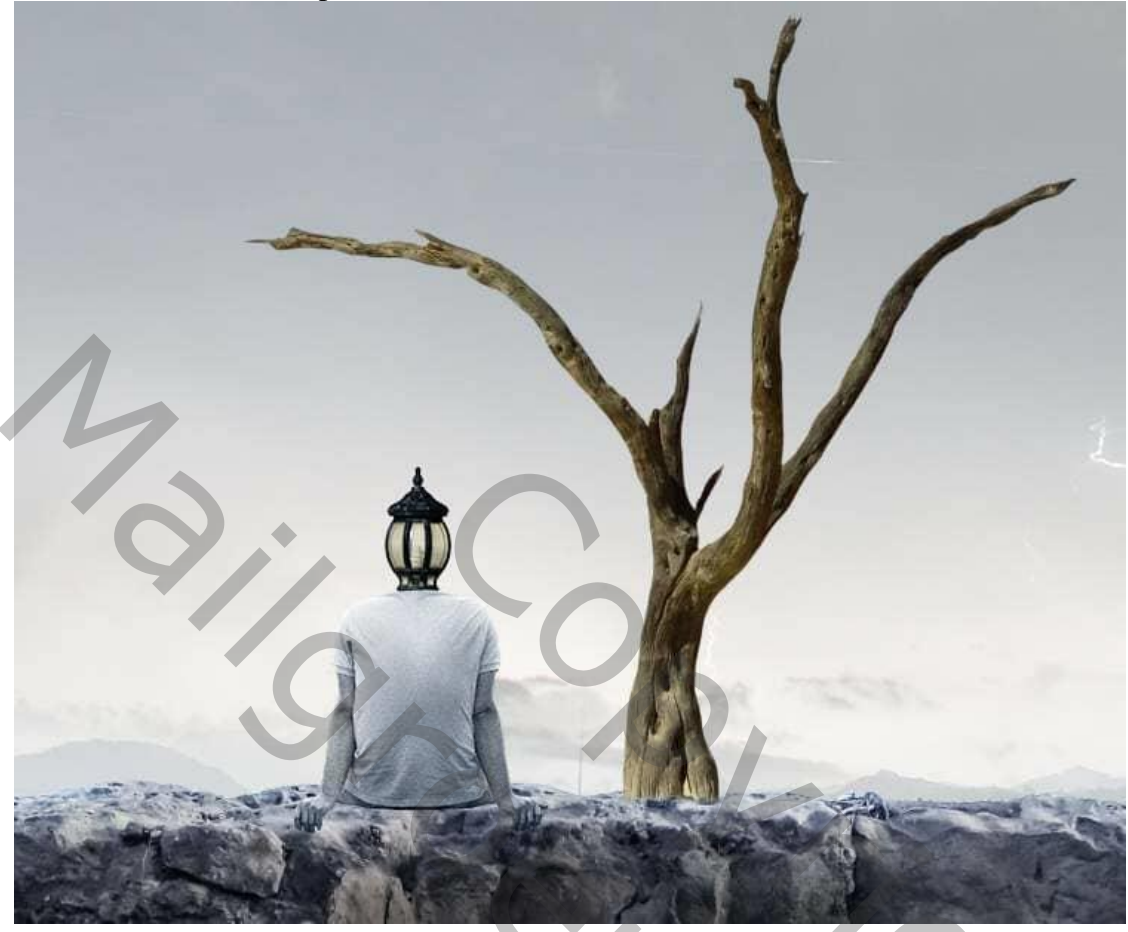

Ga naar Bewerken  $\rightarrow$  Marionet Verdraaien; ankerpunten toevoegen; vorm boom aanpassen.

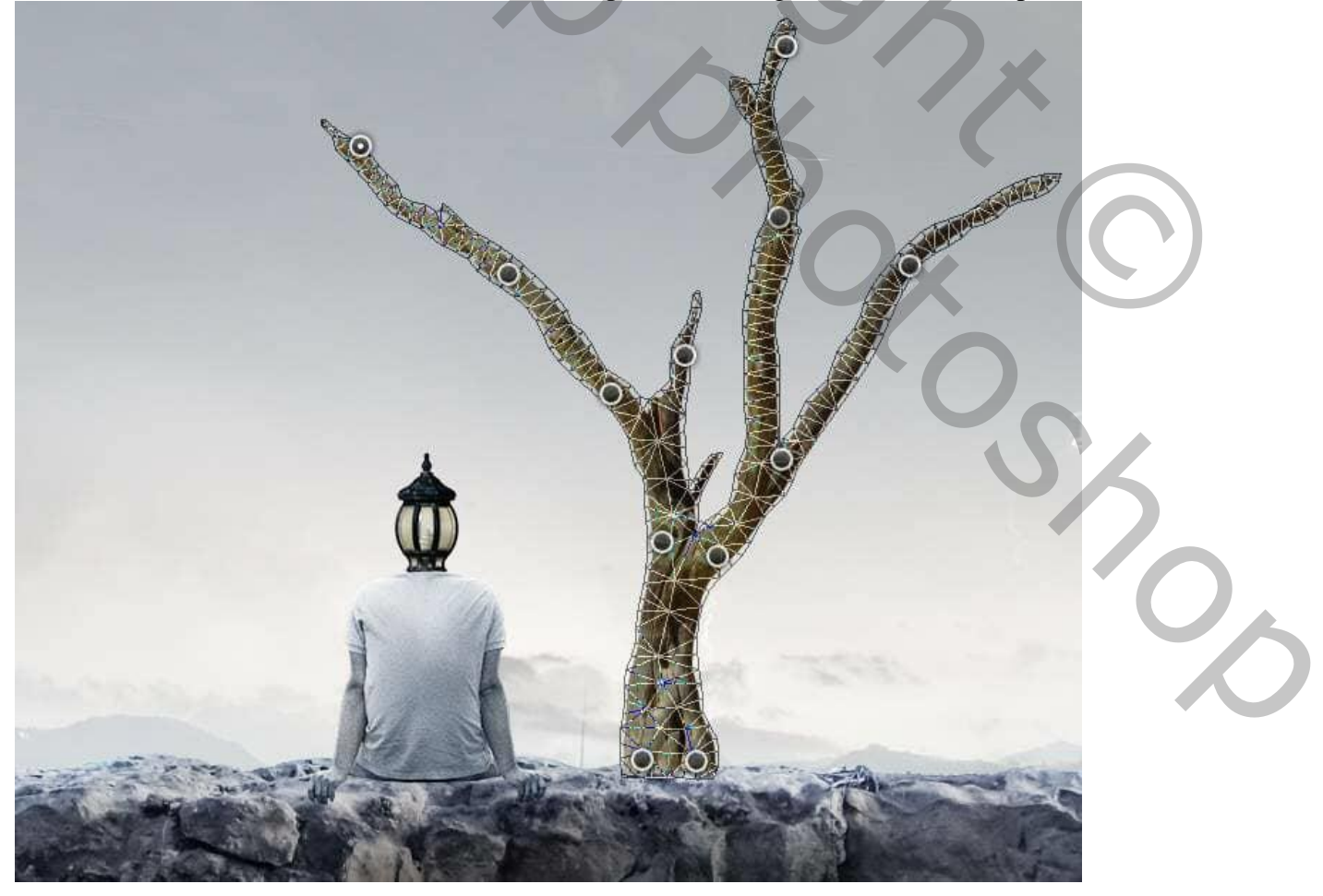

# <u>Stap 18</u>

Nieuwe laag onder de "boom"; schaduwen schilderen op de boog met kleur = # 020A12; zacht penseel gebruiken met een dekking van ongeveer 30%.

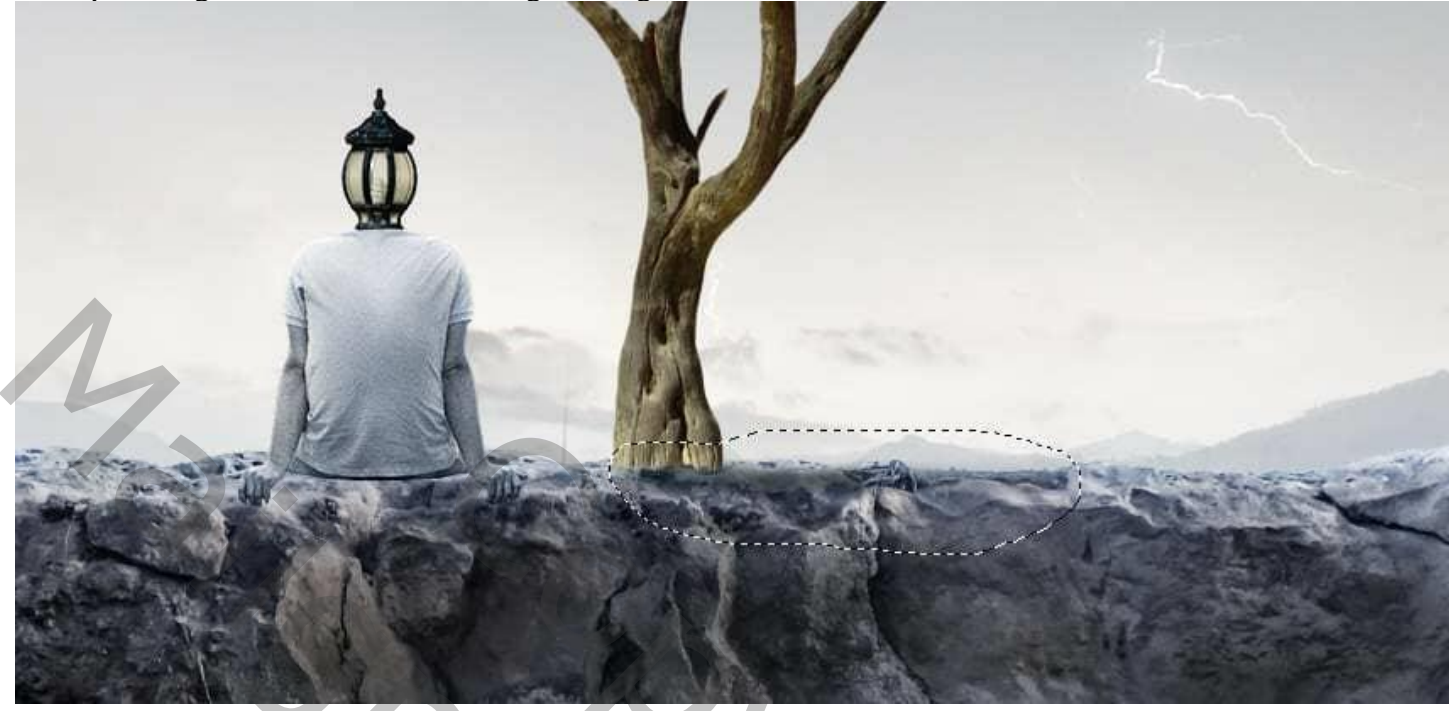

### <u>Stap 19</u>

Aanpassingslaag 'Kleurtoon/verzadiging' : Verzadiging = -79 ; Uitknipmasker boven de boom.

| Properties                              |                   |                                                                                                    |                                                                                                    |      | 1     |
|-----------------------------------------|-------------------|----------------------------------------------------------------------------------------------------|----------------------------------------------------------------------------------------------------|------|-------|
| н 🖸 🖽                                   | e/Saturation      |                                                                                                    | VV.                                                                                                    | 5    |       |
| Preset: Cust                            | n                 |                                                                                                    | - had                                                                                                    |      |       |
| 🖑 Mast                                  | я:                |                                                                                                    | - Contraction                                                                                                    |      | 1 /   |
| Huer                                    |                   | 0                                                                                                    |                                                                                                    |      |       |
| Saturation:                             | 0                 | -79                                                                                                    | 10                                                                                                    |      |       |
|                                         |                   |                                                                                                    |                                                                                                    | N. V |       |
| Lightness:                              | ~                 | 0                                                                                                    |                                                                                                    |      |       |
| 1.1.                                    |                   |                                                                                                    | <u> </u>                                                                                                    | No.  | 6     |
| 0 0+ 0                                  |                   |                                                                                                    | . 14                                                                                                    |      |       |
| _                                       |                   |                                                                                                    | ji h                                                                                                    |      | -     |
|                                         |                   |                                                                                                    | 1 1                                                                                                    |      | 5     |
| a a a a a a a a a a a a a a a a a a a   |                   |                                                                                                    |                                                                                                    | A AL |       |
|                                         |                   |                                                                                                    |                                                                                                    |      |       |
| with No                                 | t[] @)            | £ • 🛍                                                                                                    |                                                                                                    | 1    | 14 14 |
| AND AND A                               | A BARA            | Steel Steel                                                                                                    |                                                                                                    | -    |       |
|                                         |                   |                                                                                                    | Shine                                                                                                    |      |       |
| 100 100 100 100 100 100 100 100 100 100 | AND THE REPORT OF | and the second second se | and the second second second second second second second second second second second second second second second |      |       |

#### <u>Stap 20</u> Aanpassingslaag "Kleurbalans" : Middentonen = -7 ; 0 ; 18 ; Uitknipmasker.

|       | Properties          | ч »<br>≡  |       | 1                                                                                                    |              |
|-------|---------------------|-----------|-------|----------------------------------------------------------------------------------------------------|--------------|
|       | Color Balance       |           | V     | X                                                                                                    |              |
|       | Tone: Midtones      | ~         | lat . | à                                                                                                    |              |
|       | Cyan Red            | -7        | -     |                                                                                                    |              |
| 1     | Magenta Green       | 0         | 9     |                                                                                                    |              |
|       | Yellow Blue         | +18       |       | V V                                                                                                    |              |
|       | Preserve Luminosity |           | *     | V                                                                                                    |              |
|       | $\sim$ . (          |           | ¥     | Va                                                                                                    |              |
|       |                     |           | 1     | 10                                                                                                    |              |
|       |                     |           | 11    | A Company                                                                                                    |              |
|       |                     | n         | W     | MA                                                                                                    |              |
|       |                     |           |       | a de la compañía de la compañía de |              |
| A BAR | <u>D</u>            | •         |       |                                                                                                    | The state of |
| 405 3 |                     | The start |       |                                                                                                    | -det         |

# <u>Stap 21</u>

Aanpassingslaag 'Curven' : punt op (117 ; 196) ; Uitknipmasker; op het laagmasker schilderen rechts op de boom. Zei selecties.

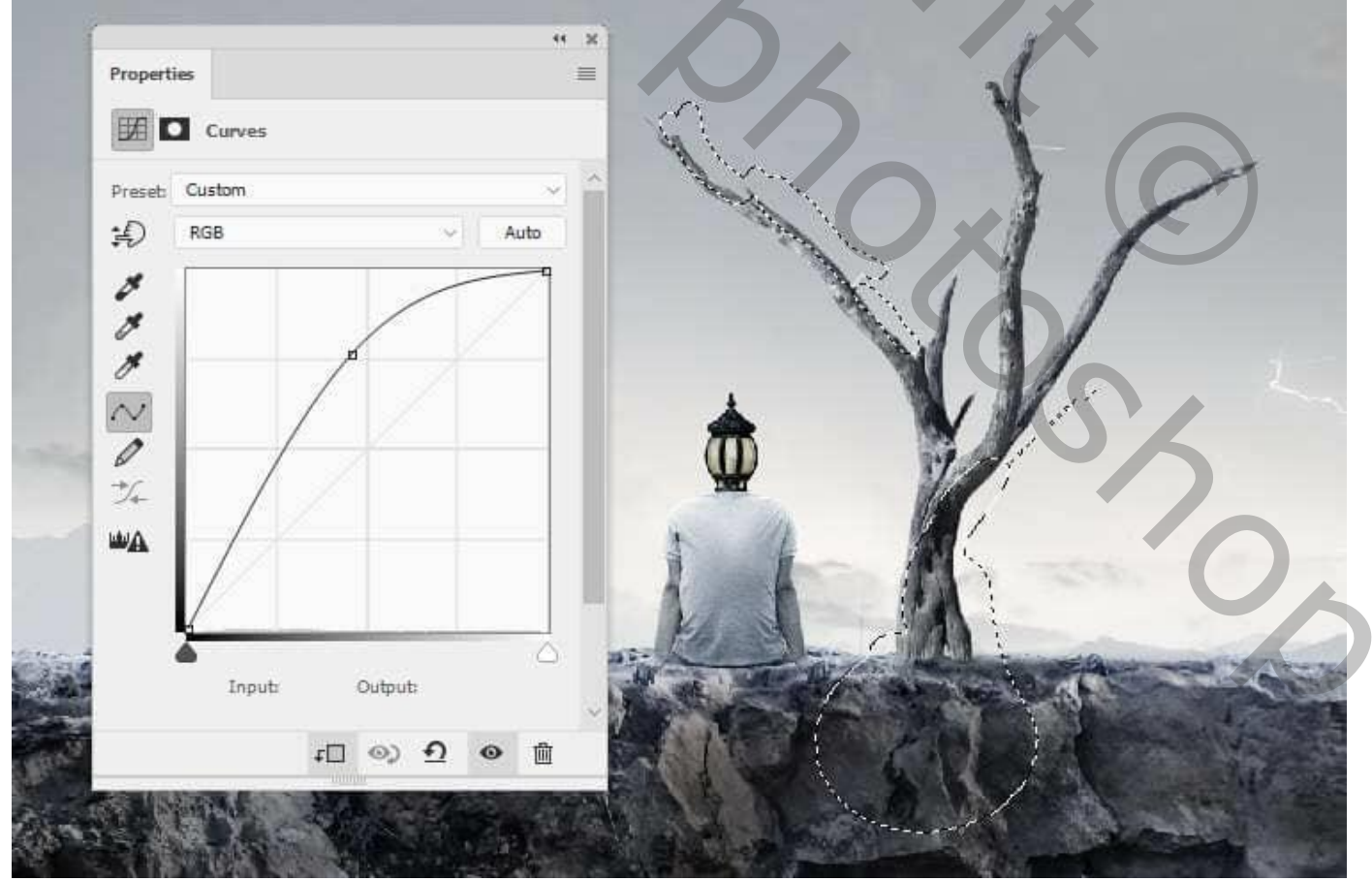

Man met lampkop – blz. 13

Vertaling T

# <u>Stap 22</u>

Nieuwe laag; modus = Bedekken 100% ; vul met 50% grijs. Gebruik weer Tegenhouden en doordrukken voor licht en schaduwen op de boom; links modus Normaal; rechts modus Bedekken.

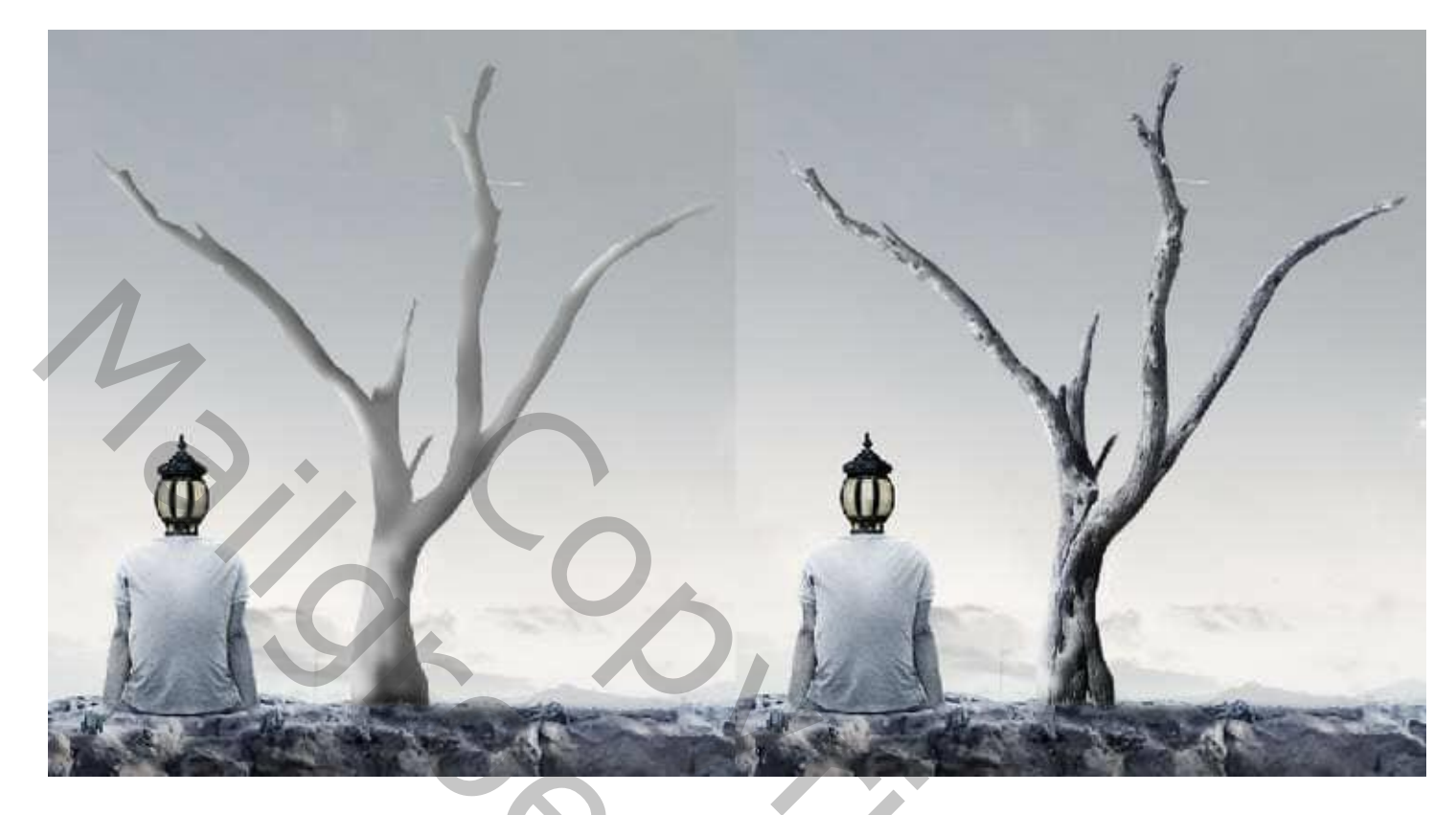

<u>Stap 23</u> "vogels" toevoegen; achtergrond verwijderen met behulp van de Toverstaf. Plaats ze linksboven; laag onder die van de "boog" slepen.

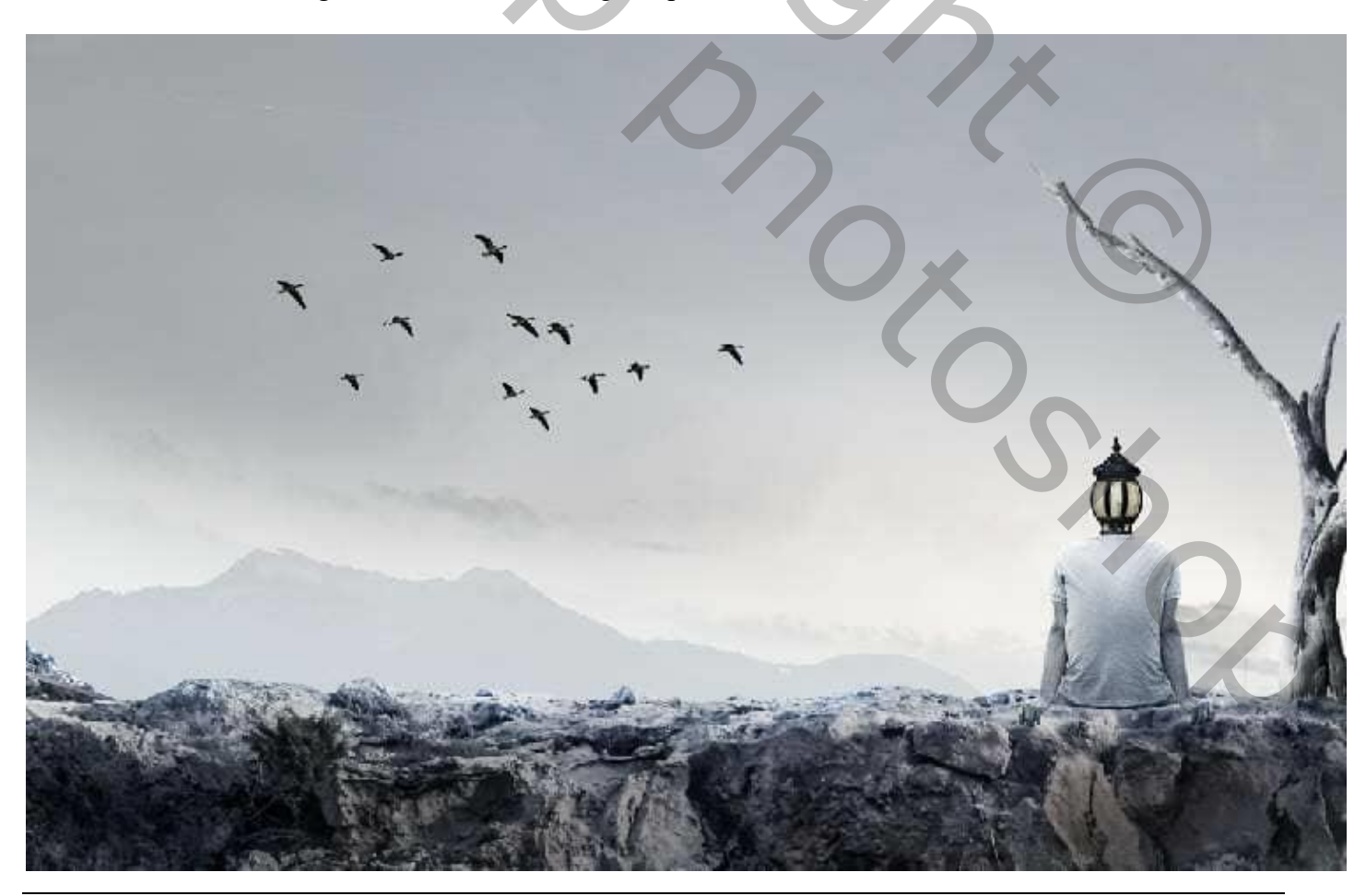

<u>Stap 24</u> Andere vogel uitselecteren; plaats links van de man; draai horizontaal; grootte aanpassen.

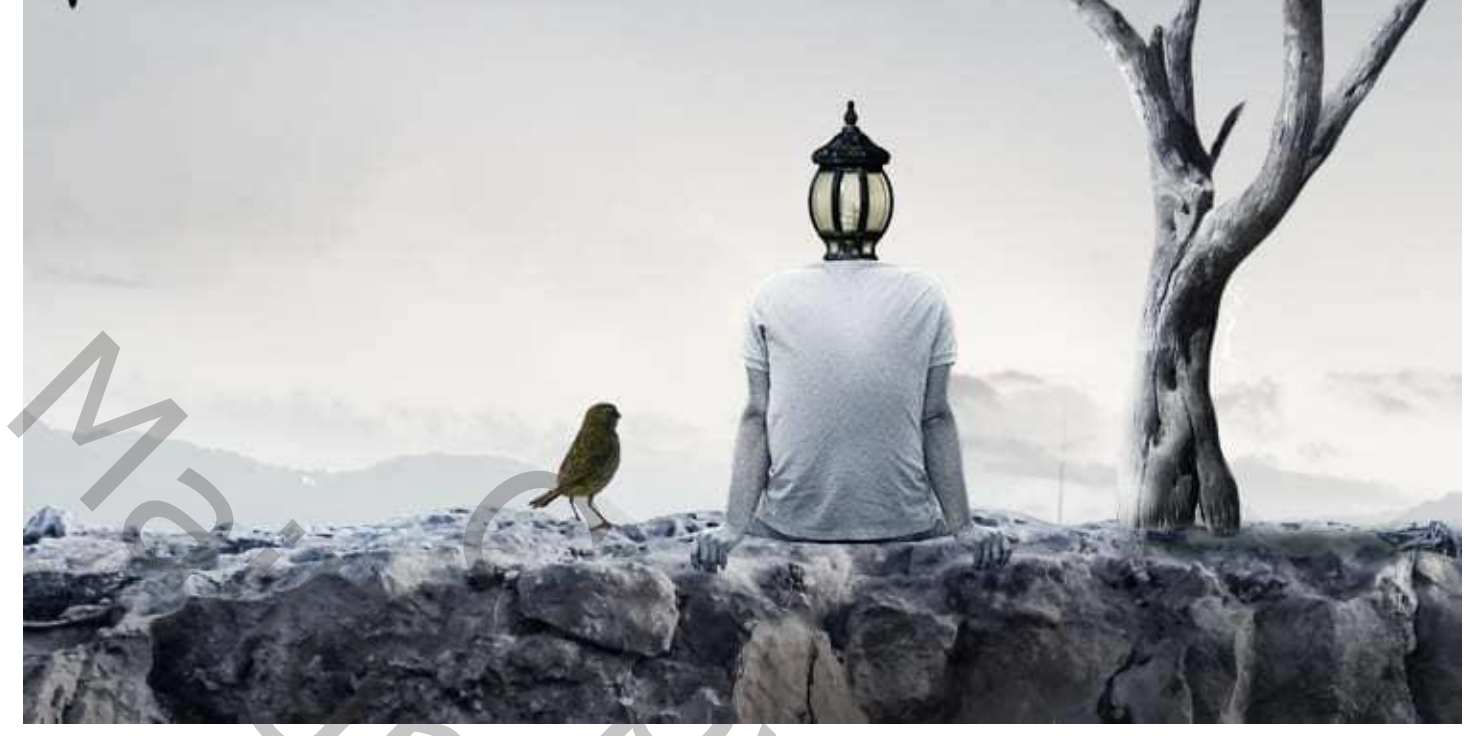

# <u>Stap 25</u>

Aanpassingslaag 'Kleurtoon/Verzadiging' : Verzadiging = -38; Uitknipmasker boven die vogel.

|                                                                                                    |                | 4 x            |
|----------------------------------------------------------------------------------------------------|----------------|----------------|
| * *                                                                                                    | Properties     | =              |
|                                                                                                    | Preset: Custom |                |
|                                                                                                    | Master         | · //           |
| and the second                                                                                                    | Húei           |                |
| and the second second s | Lightness:     | 138            |
|                                                                                                    |                | and the second |
| and the second second sec                                                                                                    |                |                |
| and the second second s |                | 5              |
| and the second                                                                                                    |                |                |
| THE STATE                                                                                                    | t□ ⊚) Đ        | •              |
| 11 3 16                                                                                                    | and a second   |                |

#### <u>Stap 26</u> Aanpassingslaag 'Kleurbalans' : Middentonen = 0 ; 0 ; 35 ; Uitknipmasker

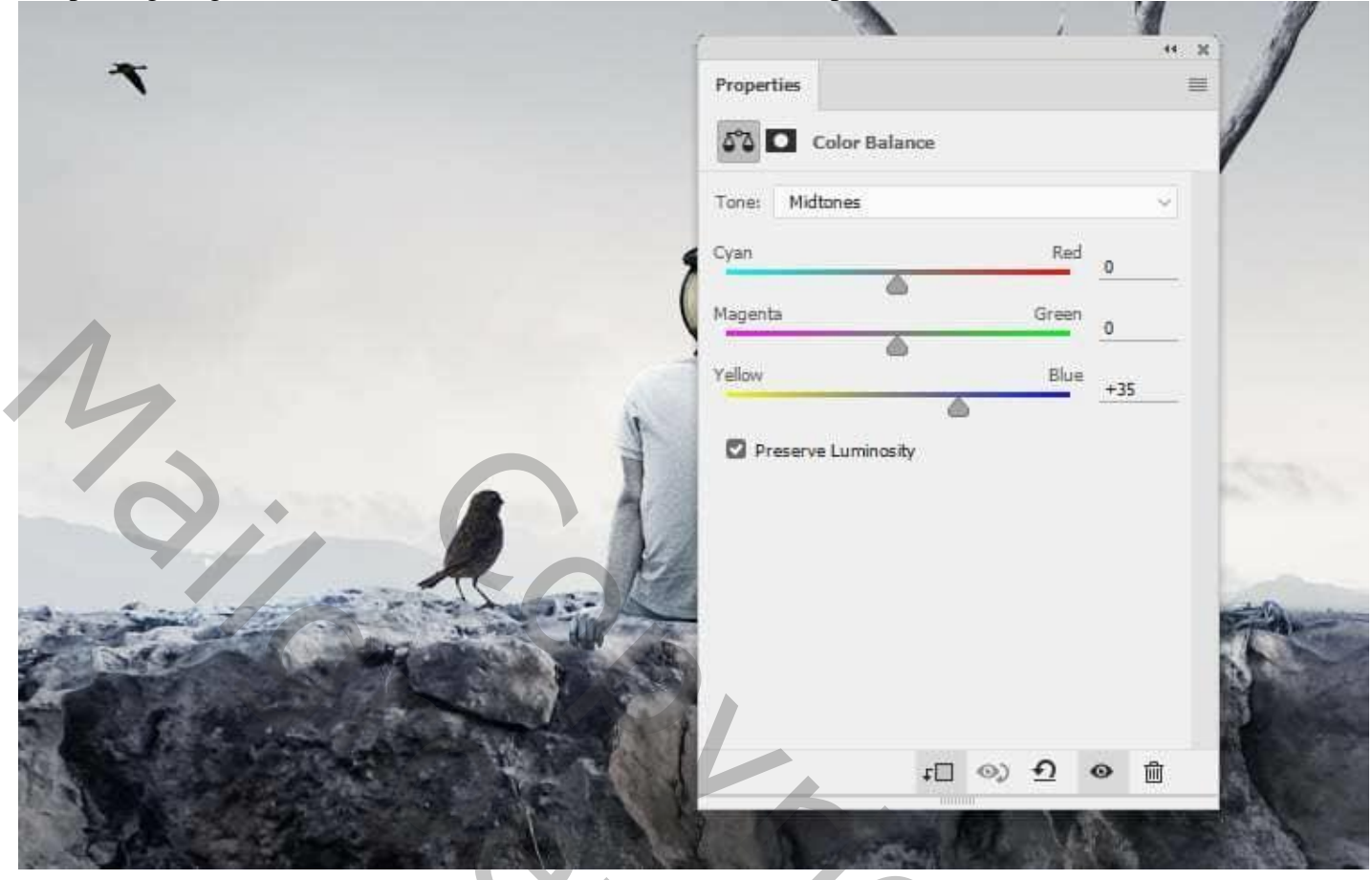

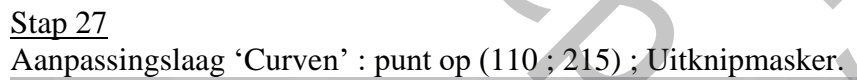

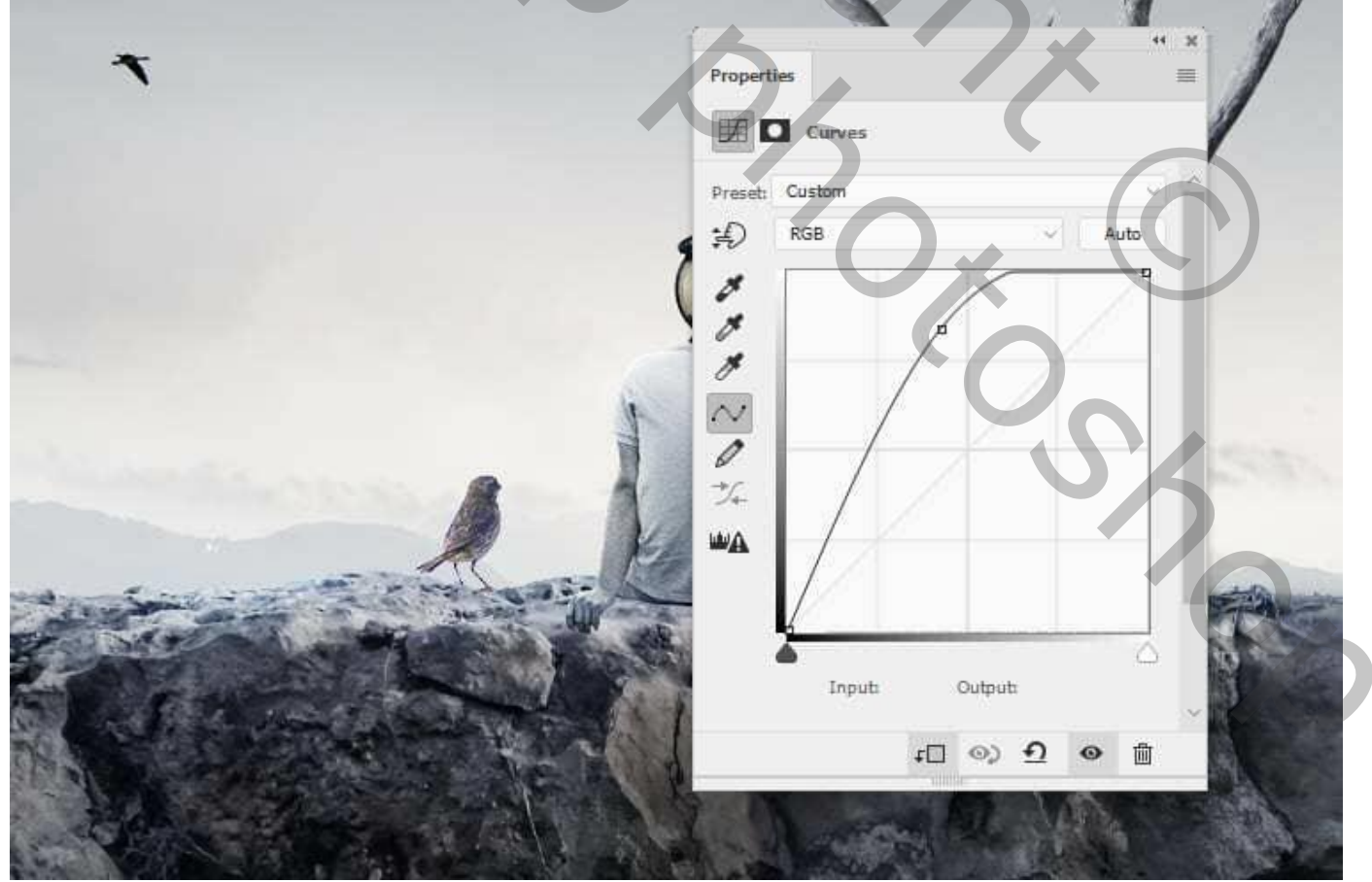

# <u>Stap 28</u>

Nieuwe laag, modus = Bedekken 100%; vul met 50% grijs; Werk met Tegenhouden voor meer licht en details op het lichaam en de staart van de vogel.

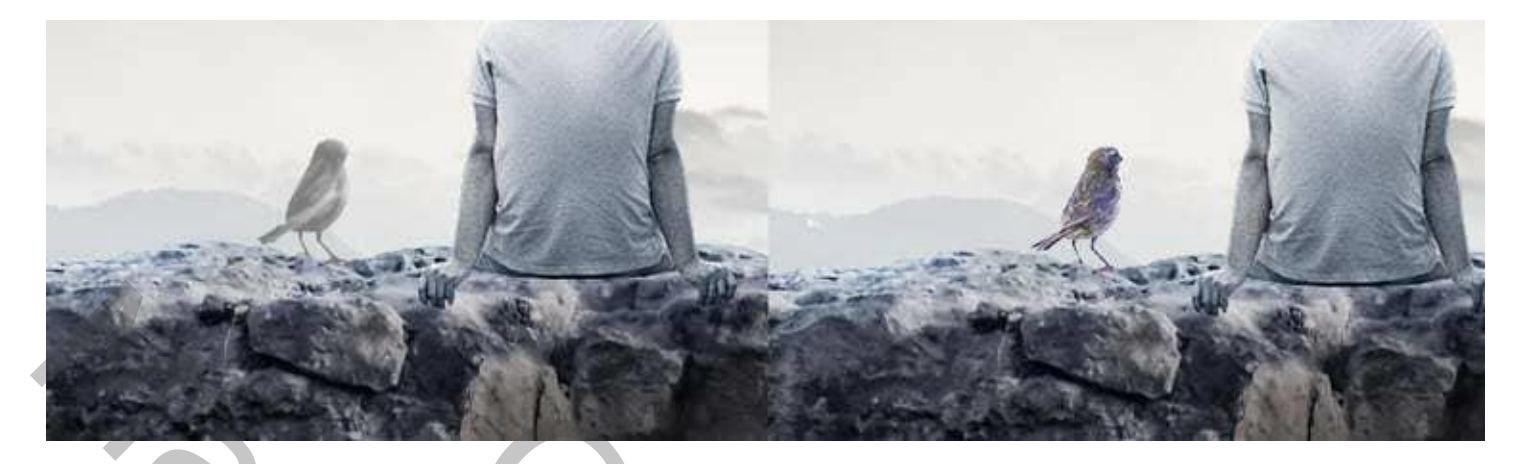

#### <u>Stap 29</u>

Aanpassingslaag 'Verloop toewijzen' als bovenste laag; kleuren # 011016 en # 58C9F8.

| Y A                                                                                                    |                   |                                          |
|----------------------------------------------------------------------------------------------------|-------------------|------------------------------------------|
|                                                                                                    | Properties        | ** ×                                     |
| · · · ·                                                                                                    | Gradient Man      |                                          |
| · · · · · · · · · · · · · · · · · · ·                                                                          |                   | and the second second                    |
|                                                                                                    |                   |                                          |
|                                                                                                    | Dither<br>Reverse |                                          |
| the second second second second second second second second second second second second second second second s |                   | and the second states                    |
| ALC: A CONTRACTOR                                                                                              |                   |                                          |
| er en la la                                                                                                    |                   |                                          |
|                                                                                                    |                   | E all and the second second              |
|                                                                                                    | · (),             |                                          |
|                                                                                                    |                   |                                          |
|                                                                                                    |                   |                                          |
|                                                                                                    |                   | 14 1 C C C C C C C C C C C C C C C C C C |
| the later                                                                                                    | പരു ക             |                                          |
| the the second                                                                                                 |                   |                                          |
|                                                                                                    |                   |                                          |
|                                                                                                    |                   |                                          |
|                                                                                                    |                   |                                          |

<u>Stap 30</u> Aanpassingslaag 'Fotofilter' : kleur = # 6F95B0 ; 72% ; geen Uitknipmasker; is voor geheel de scène.

|           | · · · · · · · · · · · · · · · · · · · | 44   |
|-----------|---------------------------------------|------|
|           | Properties                            |      |
|           | Co Photo Filter                       |      |
| r 5, 7 °  | O Filter: Warming Filter (85)         |      |
|           | O Color:                              |      |
| -A        | Density:                              | - 96 |
|           | Preserve Luminosity                   |      |
| A COMPANY | <u>د</u> وه ا                         |      |
|           |                                       |      |

# <u>Stap 31</u>

Aanpassingslaag 'Curven'; punt op (156; 70); op het laagmasker schilderen met zacht zwart penseel; zie selecties.

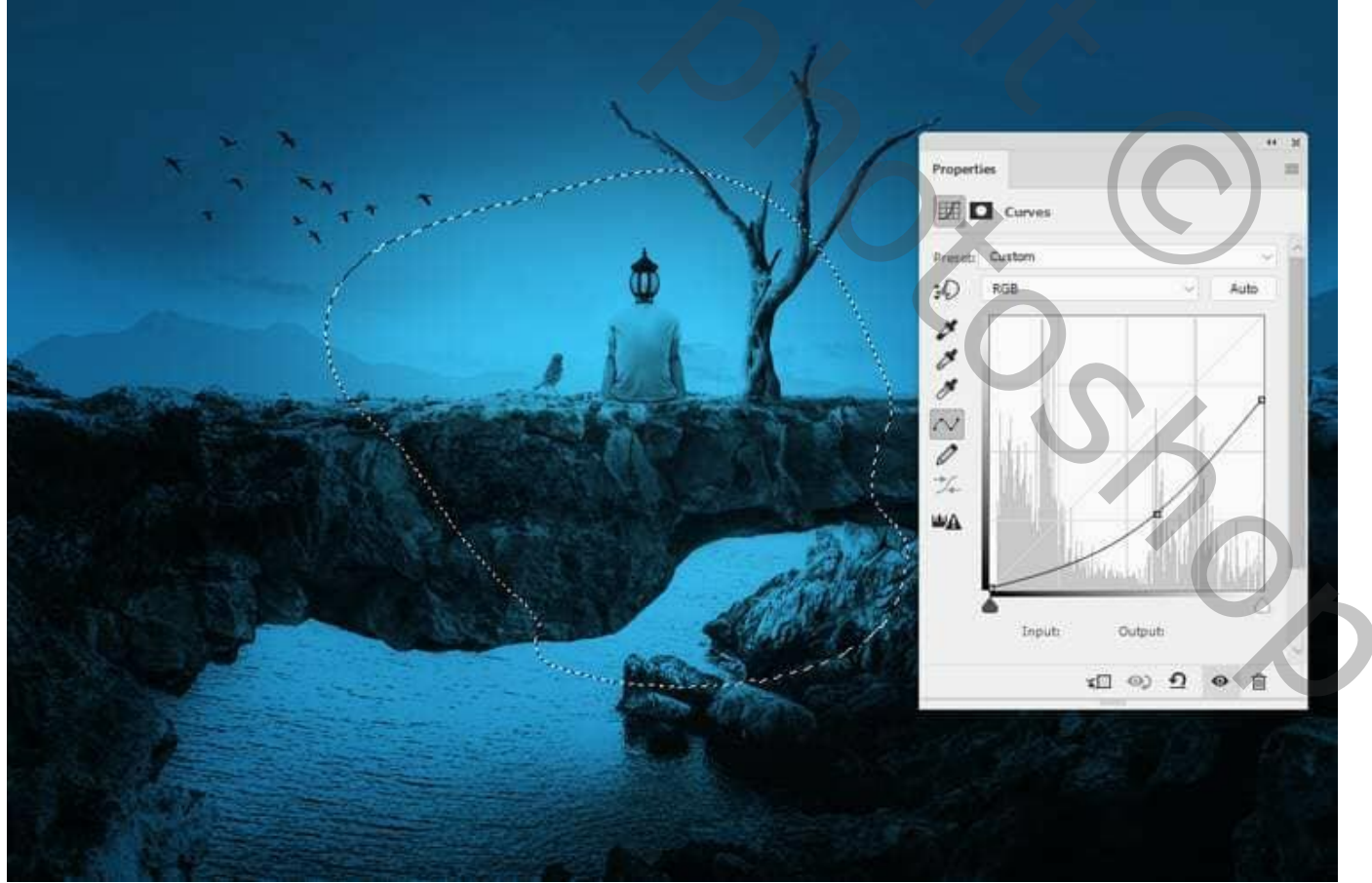

Man met lampkop – blz. 18

Vertaling T

#### <u>Stap 32</u> Nieuwe laag ; met zacht penseel, kleur = # 2C1702 op de lamp te schilderen; Laagmodus = Lineair Tegenhouden; 100%.

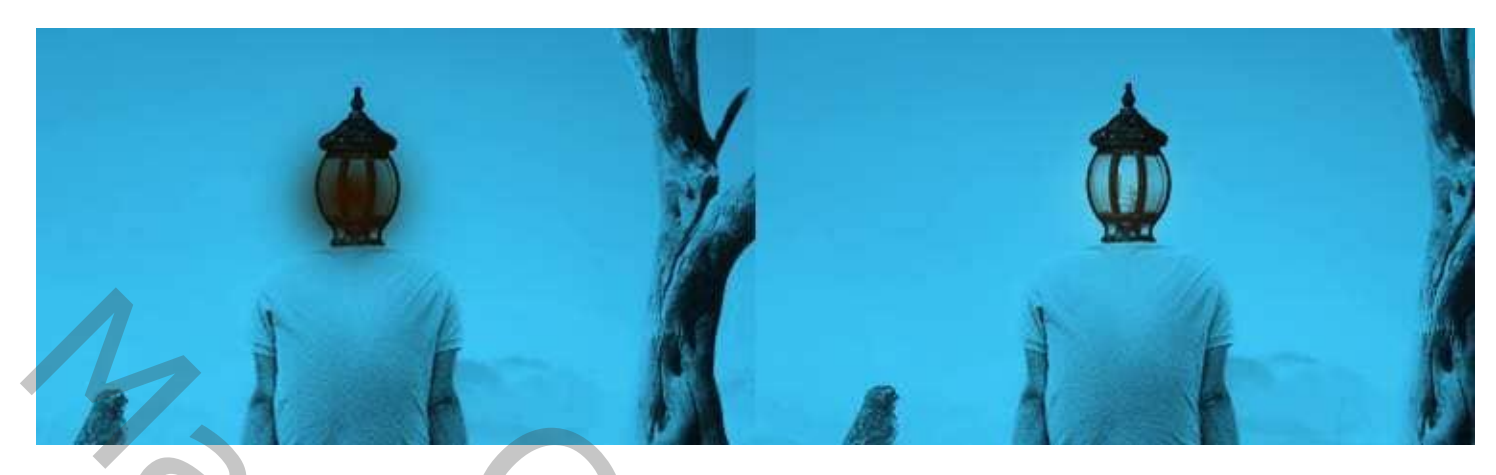

Nog een nieuwe laag; zacht penseel, kleur = # F8B369 ; licht boven de lamp schilderen. Laagmodus = Bedekken; 100%.

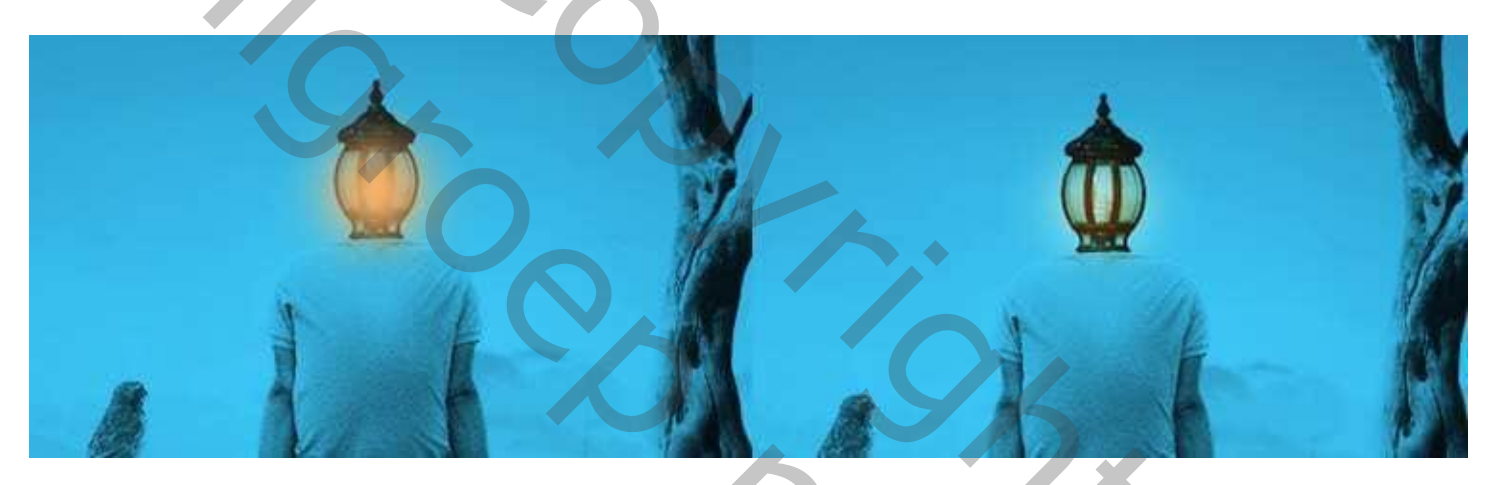

#### <u>Stap 33</u>

Nieuwe laag; nog licht schilderen met zacht penseel, kleur = # 9F5A10; laagmodus = Bleken ; 100%.

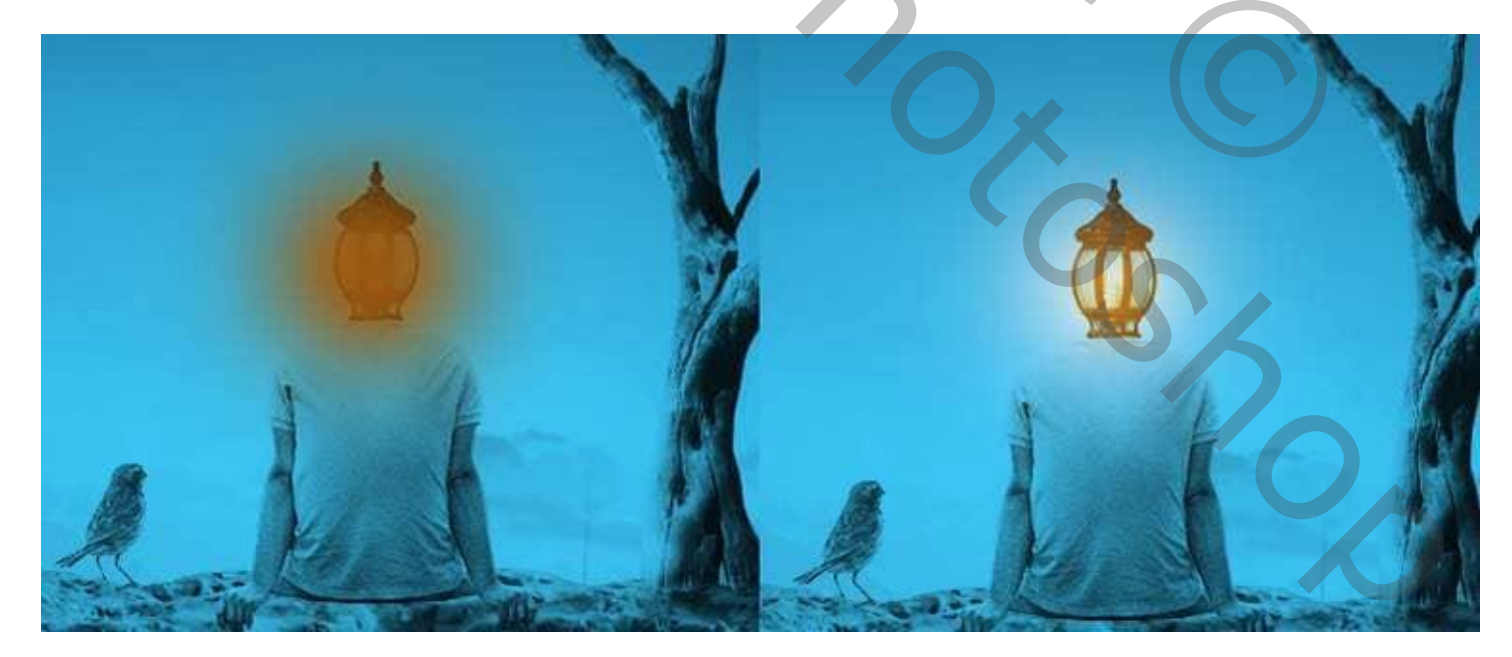

Nieuwe laag; zacht penseel, kleur = # F8C48A ; licht schilderen; laagmodus = Bedekken ; 100% .

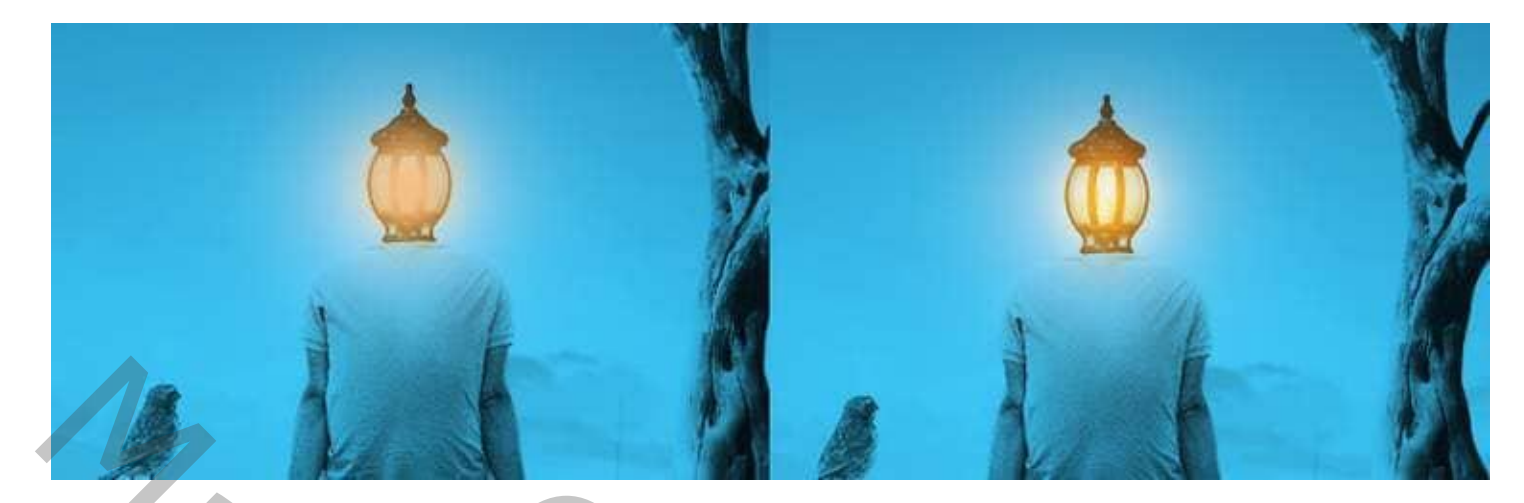

#### <u>Stap 34</u>

Nieuwe laag; zacht penseel, kleur = #2C1702 ; lichtreflectie langs de takken schilderen; op de rug van de man en de vogel ; laagmodus = Lineair Tegenhouden ; 100%

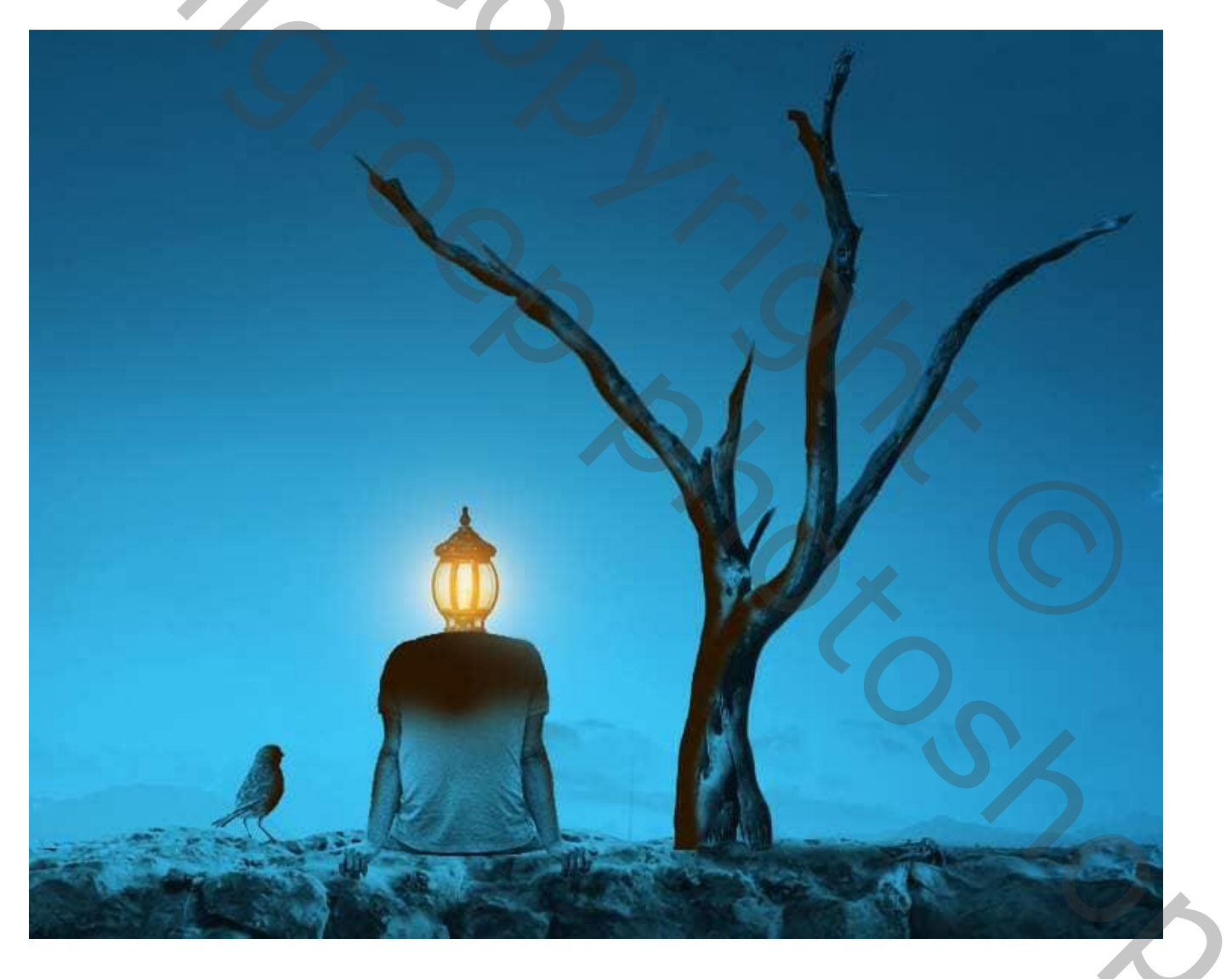

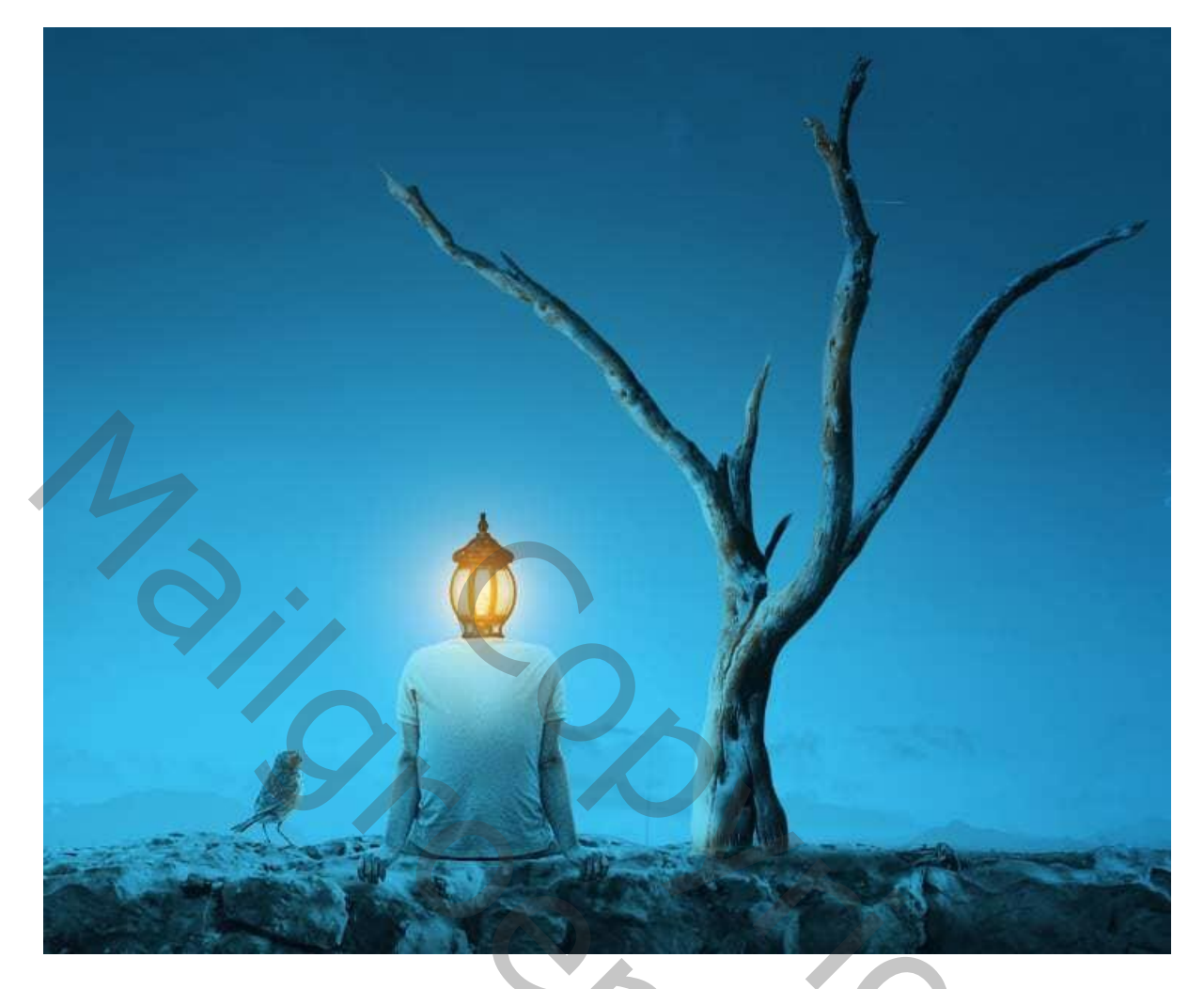

Nieuwe laag; kleur = # F8B369 ; zelfde delen beschilderen om het effect van het licht levendiger maken ; laagmodus = Kleur ; 100%.

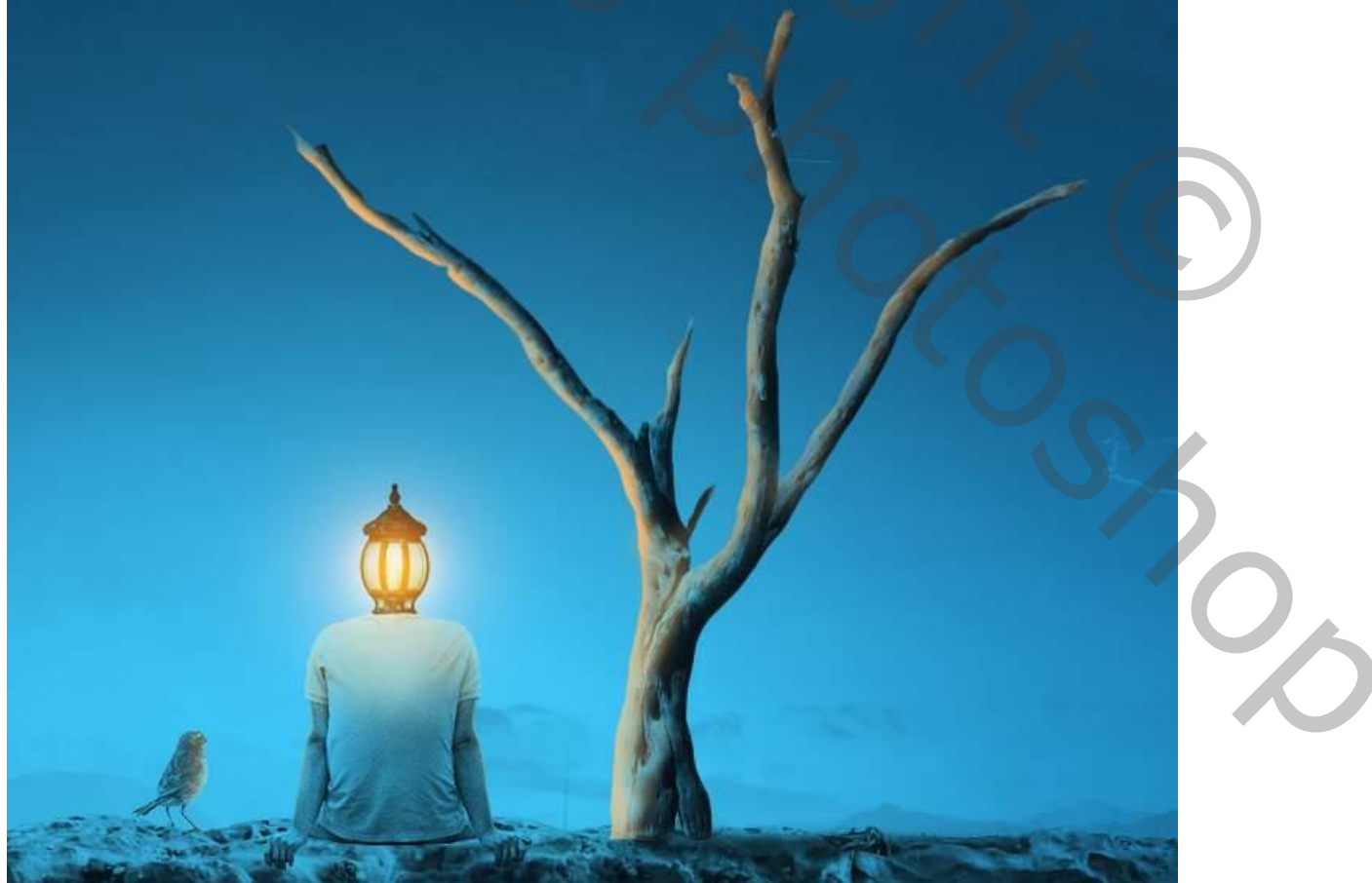

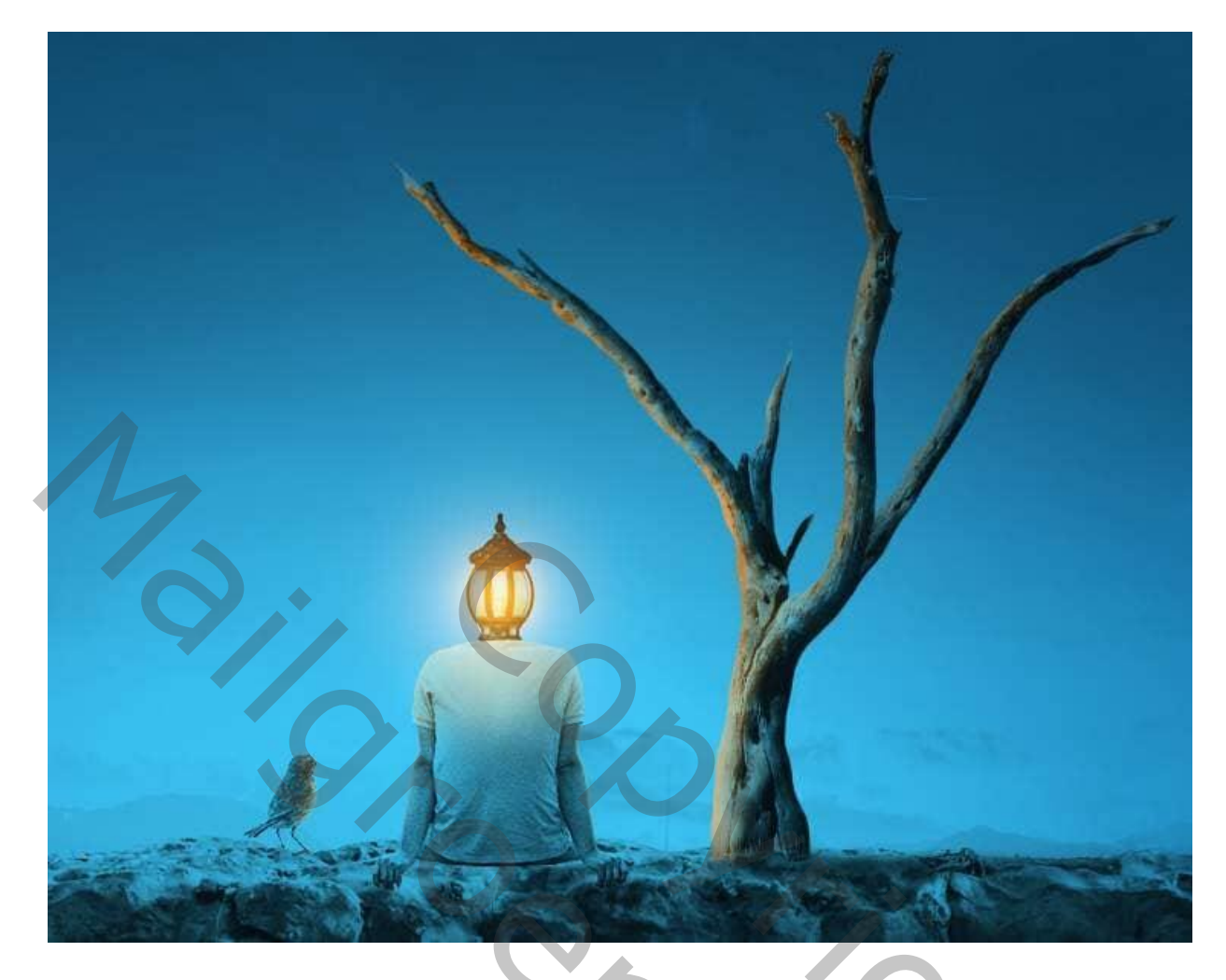

## <u>Stap 35</u>

Voeg een Aanpassingslaag 'Volle kleur' toe; kleur = # 0F2833 . Gebruik op het laagmasker een zacht zwart penseel; deel midden het canvas beschilderen: dekking penseel verlagen op de randen.

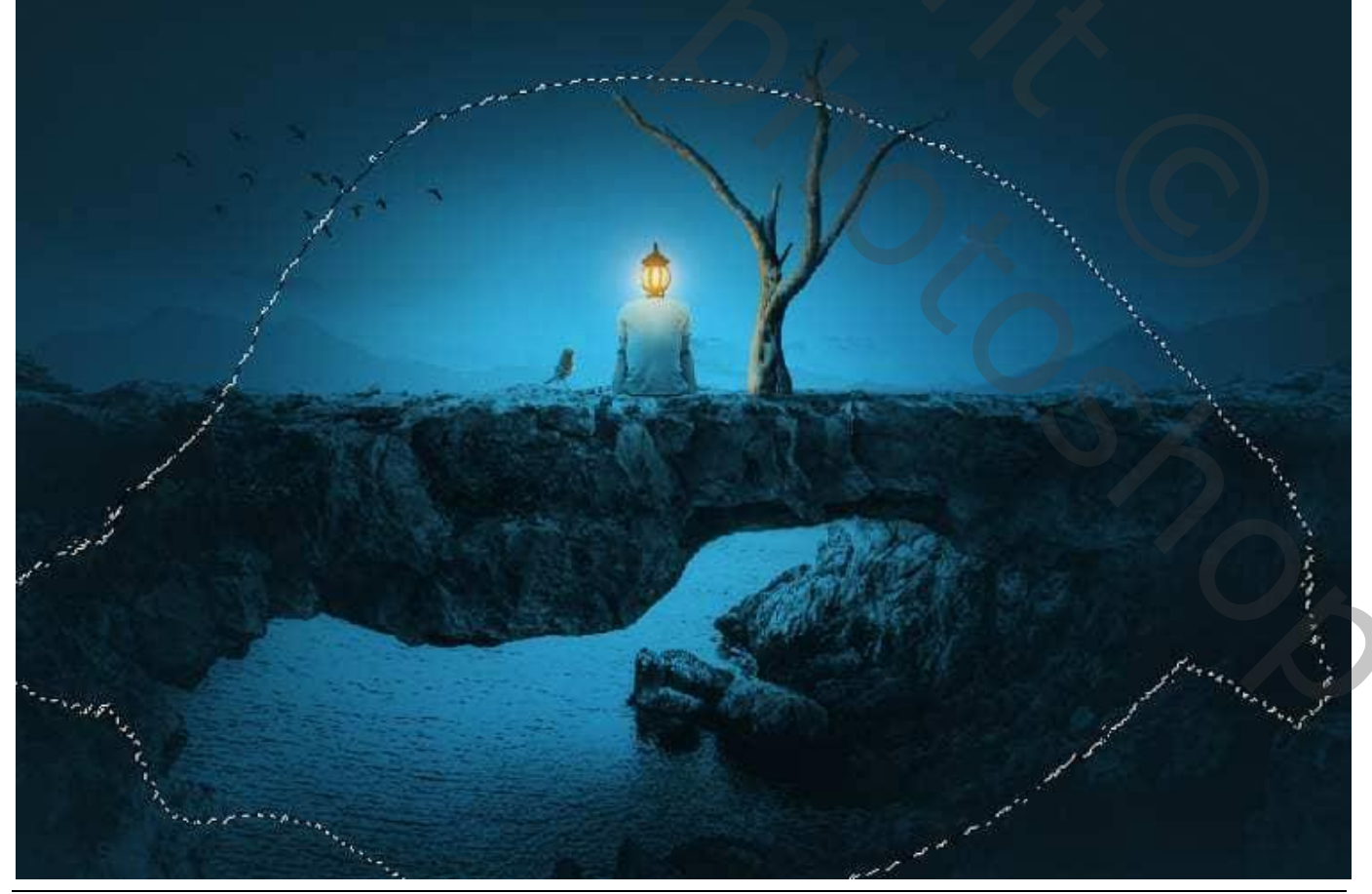

Man met lampkop – blz. 22

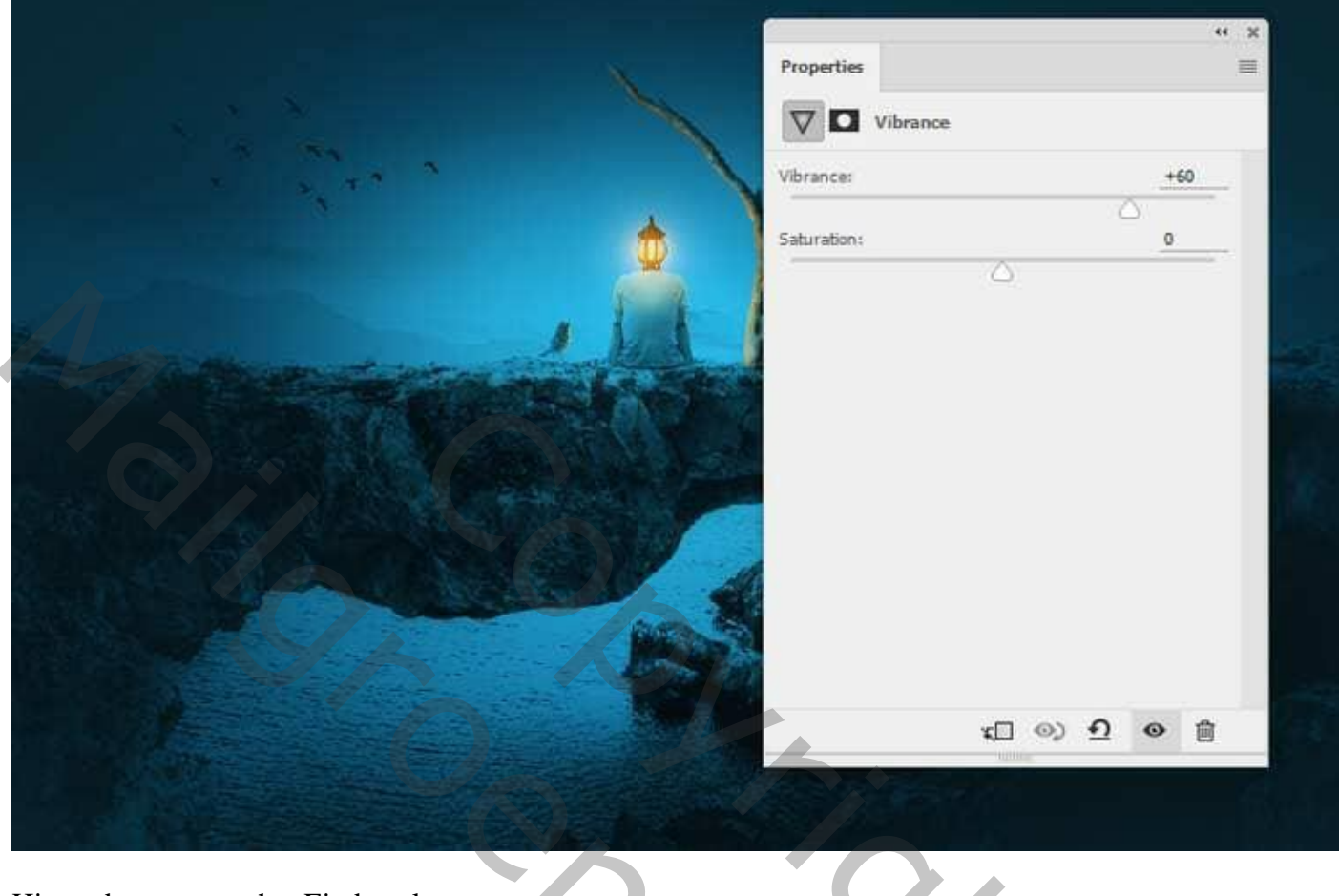

## Hieronder nog eens het Eindresultaat

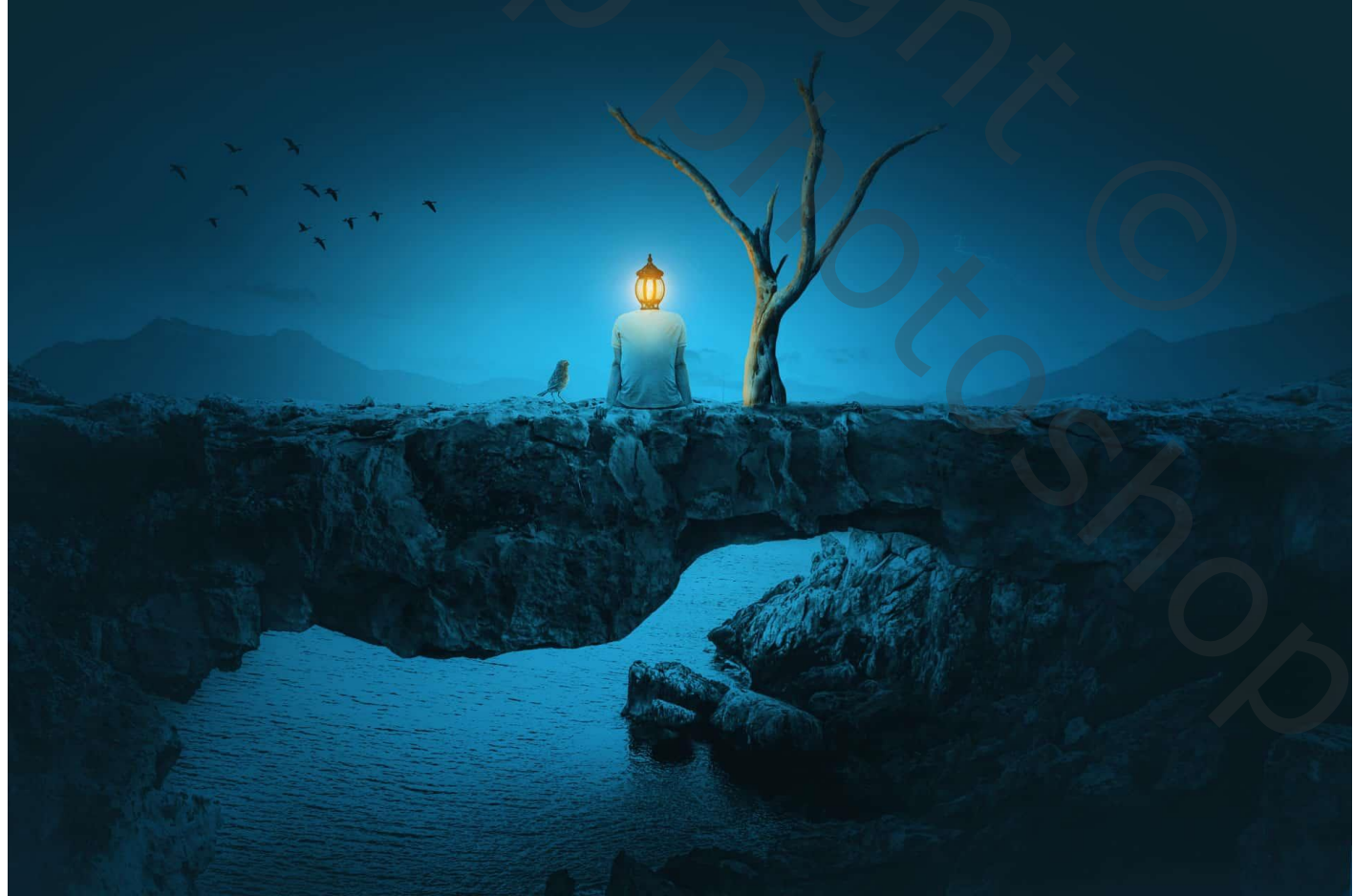

| Kanalen Paden 3D Lagen 📲        | Kanalen Paden 3D Lagen *=                                                                                                    |
|---------------------------------|----------------------------------------------------------------------------------------------------|
|                                 |                                                                                                    |
| Normaal                         | Doorheen halen                                                                                                    |
| Vergr.: 🖸 🖌 💠 🔒 Vul: 100% 👻     | Vergr.: 🖂 🖌 🕀 🔒 Vul: 100% 🔻                                                                                                    |
| vogel links                     |                                                                                                    |
| Egenhauden en Doordrukken       | S Levendigheid 1                                                                                                    |
|                                 | © S Kleurvulling 1                                                                                                    |
|                                 | Icht op lamp                                                                                                    |
|                                 | © F8B369                                                                                                    |
| Kieurtoon/verzadiging 3         | © 2C1702                                                                                                    |
| S boom                          | f8C48A     f8C48A     f8C      |
| schaduwen boom                  | Image: Second second second |
| © f O 3 Curven 5                | F8B369                                                                                                    |
| © F C C Kleurbalans 2           | <ul> <li>C1702</li> </ul>                                                                                                    |
| I man                           | © © ß Qurven 9                                                                                                    |
| © F O 3 Curven 6                | O     C     C     Entoffilter 1                                                                                                    |
| Imp.                            | C      C      Verloon toewijzen 1                                                                                                    |
| F regenhouden en doordrukken    |                                                                                                    |
| 👁 🕫 🕑 🕃 🔜 Curven 4              |                                                                                                    |
| ● f ● 3 📻 Curven 3              |                                                                                                    |
| 👁 ғ 🖉 🕃 Kleurbalans 1           | Kleurbalans 5                                                                                                    |
| 👁 🕫 🖉 🔄 Kleurtoon/Verzadiging 2 | Contraction (Verzadiging 4                                                                                                    |
| 👁 🚾 boog                        |                                                                                                    |
| vogels                          |                                                                                                    |
| ● ∓ ● 3 Curven 2                |                                                                                                    |
| © ∓ ♥ 3 Kleurtoon/Verzadiging 1 |                                                                                                    |
| © Bergen                        |                                                                                                    |
| © ∓ ♥ 3 Curven 1                |                                                                                                    |
| © wolken                        |                                                                                                    |
| achtergrond                     |                                                                                                    |
|                                 |                                                                                                    |
|                                 |                                                                                                    |
|                                 |                                                                                                    |
|                                 | V X                                                                                                    |
|                                 |                                                                                                    |
|                                 |                                                                                                    |
|                                 |                                                                                                    |
|                                 |                                                                                                    |
|                                 |                                                                                                    |
|                                 |                                                                                                    |